## **BD Stem Cell Enumeration Application Guide**

for BD FACSCanto II Flow Cytometers

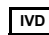

IVD For In Vitro Diagnostic Use CE

bdbiosciences.com 23-11196-01 Rev. 01 12/2011

> Becton, Dickinson and Company **BD Biosciences** 2350 Qume Dr. San Jose, CA 95131 USA Tel 877.232.8995 Fax 408.954.2347 ClinicalApplications@bd.com

EC REP BENEX Limited Rineanna House Shannon Free Zone Shannon, County Clare Ireland Tel 353.61.472920 Fax 353.61.472907

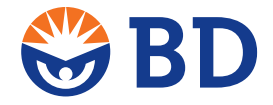

**BD Biosciences European Customer Support** Tel 32.2.400.98.95 Fax 32.2.401.70.94 help.biosciences@europe.bd.com

#### **Copyrights and trademarks**

© 2011, Becton, Dickinson and Company. All rights reserved. No part of this publication may be reproduced, transmitted, transcribed, stored in retrieval systems, or translated into any language or computer language, in any form or by any means: electronic, mechanical, magnetic, optical, chemical, manual, or otherwise, without prior written permission from BD Biosciences.

The information in this guide is subject to change without notice. BD Biosciences reserves the right to change its products and services at any time to incorporate the latest technological developments. Although this guide has been prepared with every precaution to ensure accuracy, BD Biosciences assumes no liability for any errors or omissions, nor for any damages resulting from the application or use of this information. BD Biosciences welcomes customer input on corrections and suggestions for improvement.

BD, BD Logo and all other trademarks are property of Becton, Dickinson and Company © 2011 BD

#### **Regulatory information**

For In Vitro Diagnostic Use.

Class 1 Laser Product.

#### History

| Revision            | Date    | Change made                                                                            |
|---------------------|---------|----------------------------------------------------------------------------------------|
| 23-11196-00 Rev. A  | 4/2010  | Initial release.                                                                       |
| 23-11196-01 Rev. 01 | 12/2012 | Added Class 1 laser statement, heading for<br>Intended Use, and Gating strategy table. |

# Contents

| Chapter 1: Preface                   | 5  |
|--------------------------------------|----|
| About this guide                     | 6  |
| Conventions                          | 6  |
| Technical assistance                 | 7  |
| Chapter 2: Introduction              | 9  |
| Stem Cell Enumeration overview       | 10 |
| Loading tubes on the cytometer       | 12 |
| Unloading tubes from the cytometer   | 13 |
| Daily workflow                       | 14 |
| Chapter 3: Setting up the software   | 17 |
| Workflow for setting up the software | 18 |
| Setting options                      | 19 |
| Entering setup bead lot information  | 21 |
| Entering lot IDs                     | 23 |
| Viewing acquisition targets          | 24 |
| Chapter 4: Cytometer setup           | 27 |
| Starting up the system               | 28 |
| Setting up the cytometer             | 28 |
| Setting up the application           | 31 |

iv | BD Stem Cell Enumeration Application Guide for BD FACSCanto II Flow Cytometers

| Chapter 5: Acquisition                                                                                                    | 35              |
|----------------------------------------------------------------------------------------------------|-----------------|
| Acquiring process controls                                                                                                    |                 |
| Staining and acquiring samples                                                                                                    |                 |
| Re-gating plots manually                                                                                                    |                 |
| Chapter 6: Gating guideline and examples                                                                                                    | 41              |
| Gating strategy                                                                                                    |                 |
| Gating guideline                                                                                                    |                 |
| Overview of gating examples                                                                                                    |                 |
| Leucopheresis sample (fresh)                                                                                                    |                 |
| Leucopheresis sample (thawed)                                                                                                    | 54              |
| Bone marrow sample (fresh)                                                                                                    | 63              |
| Bone marrow sample (thawed)                                                                                                    | 68              |
| Cord blood sample (fresh)                                                                                                    | 75              |
| Cord blood sample (thawed)                                                                                                    |                 |
|                                                                                                    |                 |
| Chapter 7: Reviewing reports                                                                                                    | 85              |
| Chapter 7: Reviewing reports Reviewing the Cytometer Setup Report                                                                                                    | <b>85</b><br>86 |
| Chapter 7: Reviewing reports<br>Reviewing the Cytometer Setup Report<br>Reviewing the Application Setup Report                                                                                                    | <b>85</b><br>   |
| Chapter 7: Reviewing reports<br>Reviewing the Cytometer Setup Report<br>Reviewing the Application Setup Report<br>Reviewing the Lab Report                                                                                                    | <b>85</b><br>   |
| Chapter 7: Reviewing reports         Reviewing the Cytometer Setup Report         Reviewing the Application Setup Report         Reviewing the Lab Report         Chapter 8: Troubleshooting                                                                                                    | 85<br>          |
| Chapter 7: Reviewing reports         Reviewing the Cytometer Setup Report         Reviewing the Application Setup Report         Reviewing the Lab Report         Chapter 8: Troubleshooting         Contact and troubleshooting information                                                                                                    | 85<br>          |
| Chapter 7: Reviewing reports         Reviewing the Cytometer Setup Report         Reviewing the Application Setup Report         Reviewing the Lab Report         Chapter 8: Troubleshooting         Contact and troubleshooting information         Spillover failure                                                                                                    | 85<br>          |
| Chapter 7: Reviewing reports         Reviewing the Cytometer Setup Report         Reviewing the Application Setup Report         Reviewing the Lab Report         Chapter 8: Troubleshooting         Contact and troubleshooting information         Spillover failure         Worklist will not run                                                                                                    | 85<br>          |
| Chapter 7: Reviewing reports         Reviewing the Cytometer Setup Report         Reviewing the Application Setup Report         Reviewing the Lab Report         Chapter 8: Troubleshooting         Contact and troubleshooting information         Spillover failure         Worklist will not run         No results reported                                                                                                    | 85<br>          |
| Chapter 7: Reviewing reports         Reviewing the Cytometer Setup Report         Reviewing the Application Setup Report         Reviewing the Lab Report         Chapter 8: Troubleshooting         Contact and troubleshooting information         Spillover failure         Worklist will not run         No results reported         Incomplete results reported                                                                                                    | 85<br>          |
| Chapter 7: Reviewing reports         Reviewing the Cytometer Setup Report         Reviewing the Application Setup Report         Reviewing the Lab Report         Chapter 8: Troubleshooting         Contact and troubleshooting information         Spillover failure         Worklist will not run         No results reported         Incomplete results reported         Gate location is suspect, but all results are reported                                                                               | 85<br>          |
| Chapter 7: Reviewing reports         Reviewing the Cytometer Setup Report         Reviewing the Application Setup Report         Reviewing the Lab Report         Chapter 8: Troubleshooting         Contact and troubleshooting information         Spillover failure         Worklist will not run         No results reported         Incomplete results reported         Insufficient number of events collected, but all results are reported                                                                | <b>85</b><br>   |
| Chapter 7: Reviewing reports         Reviewing the Cytometer Setup Report         Reviewing the Application Setup Report         Reviewing the Lab Report         Chapter 8: Troubleshooting         Contact and troubleshooting information         Spillover failure         Worklist will not run         No results reported         Incomplete results reported         Gate location is suspect, but all results are reported         Insufficient number of events collected, but all results are reported | <b>85</b>       |

# 1

## Preface

This chapter covers the following topics:

- About this guide (page 6)
- Conventions (page 6)
- Technical assistance (page 7)

### About this guide

| About this topic | This guide provides instructions for acquiring and analyzing samples stained with the BD <sup>TM</sup> Stem Cell Enumeration kit on a BD FACSCanto <sup>TM</sup> II flow cytometer using BD FACSCanto <sup>TM</sup> clinical software with BD Stem Cell Enumeration module, v1.0. |  |
|------------------|----------------------------------------------------------------------------------------------------|--|
| Before you begin | This guide assumes that you have read the <i>BD FACSCanto II</i><br><i>Instructions for Use</i> and the <i>BD FACSCanto Clinical Software</i><br><i>Reference Manual</i> , and that you are familiar with cytometer setup.                                                        |  |

#### Conventions

**About this topic** The following table lists the safety symbols used in this guide to alert you to potential hazards.

#### Safety symbols

| Symbol | Meaning                                                                                                    |
|--------|----------------------------------------------------------------------------------------------------|
|        | Caution alert<br>Identifies a hazard or unsafe practice that could result in<br>data loss, material damage, minor injury, severe injury, or<br>death |
|        | Biological hazard                                                                                                    |

## **Technical assistance**

| About this topic                  | This topic provides information on finding technical assistance.                                                                                                    |  |  |
|-----------------------------------|----------------------------------------------------------------------------------------------------|--|--|
| Where to find help information    | For technical questions or assistance in solving a problem:                                                                                                    |  |  |
|                                   | • See Troubleshooting (page 93).                                                                                                    |  |  |
|                                   | • Read the section of the BD FACSCanto II Cytometer<br>Reference Manual, BD FACSCanto Clinical Software<br>Reference Manual, or the BD FACSCanto II Instructions for<br>Use specific to the operation you are performing. |  |  |
|                                   | • See the online Help in BD FACSCanto clinical software.                                                                                                    |  |  |
| For more assistance               | If additional assistance is required, contact your local<br>BD Biosciences technical support representative or supplier. Visit<br>our website, bdbiosciences.com, for up-to-date contact<br>information.                  |  |  |
| When contacting<br>BD Biosciences | When contacting BD Biosciences, have the following information available:                                                                                                    |  |  |
|                                   | • Product name, part number, and serial number                                                                                                    |  |  |
|                                   | Any error messages                                                                                                    |  |  |
|                                   | Details of recent system performance                                                                                                    |  |  |

This page intentionally left blank

# 2

## Introduction

This chapter covers the following topics:

- Stem Cell Enumeration overview (page 10)
- Loading tubes on the cytometer (page 12)
- Unloading tubes from the cytometer (page 13)
- Daily workflow (page 14)

## **Stem Cell Enumeration overview**

| About this topic   | This topic provides an overview of stem cell enumeration.                                                                                                    |  |
|--------------------|----------------------------------------------------------------------------------------------------|--|
| Overview           | Transplantation of hematopoietic progenitor cells is increasingly<br>being used in the treatment of blood disorders, malignancies, and<br>genetic abnormalities. <sup>1-3</sup> The CD34 antigen is present on<br>immature hematopoietic precursor cells and hematopoietic colony-<br>forming cells in bone marrow and blood, including unipotent and<br>pluripotent progenitor cells. <sup>4</sup> Fluorochrome-conjugated<br>monoclonal antibodies directed against the CD34 molecule can be<br>used to identify CD34 <sup>+</sup> cells by flow cytometry.                                                                                                    |  |
| Intended use       | The BD Stem Cell Enumeration (SCE) kit provides simultaneous<br>enumeration of viable dual-positive CD45 <sup>+</sup> /CD34 <sup>+</sup> hematopoietic<br>stem cell populations in CD34 <sup>+</sup> absolute counts (cells/µL) as well as<br>the percentage of the total viable leucocyte count that is CD34 <sup>+</sup><br>(%CD34). The following specimens can be analyzed with this kit:<br>normal and mobilized peripheral blood, fresh and thawed<br>leucopheresis products, fresh and thawed bone marrow, and fresh and<br>thawed cord blood. The kit is intended for in vitro diagnostic (IVD)<br>use on either a BD FACSCalibur <sup>TM</sup> flow cytometer using<br>BD CellQuest <sup>TM</sup> or BD CellQuest <sup>TM</sup> Pro software or a<br>BD FACSCanto II flow cytometer using BD FACSCanto clinical<br>software. |  |
| About the software | Specimens stained using the BD Stem Cell Enumeration kit and acquired on a BD FACSCanto II flow cytometer are analyzed with BD FACSCanto clinical software with BD Stem Cell Enumeration module v1.0. The software uses an automatic gating algorithm to identify and isolate stem cells. Software acquisition and analysis methods are based on the method featured in the Clinical and Laboratory Standards Institute H42-A2 approved guideline. <sup>5</sup>                                                                                                    |  |

#### References

| No. | Citation                                                                                                    |  |
|-----|----------------------------------------------------------------------------------------------------|--|
| 1   | Shpall EJ, Jones RB, Bearman SI, et al. Transplantation of enriched CD34-positive autologous marrow into breast cancer patients following high-dose chemotherapy: influence of CD34-positive peripheral-blood progenitors and growth factors on engraftment. <i>J Clin Oncol.</i> 1994;12:28-36. |  |
| 2   | Langenmayer I, Weaver C, Buckner CD, et al. Engraftment of patients with lymphoid malignancies transplanted with autologous bone marrow, peripheral blood stem cells or both. <i>Bone Marrow Transplant</i> . 1995;15:241-246.                                                                   |  |
| 3   | Zander AR, Lyding J, Bielack S. Transplantation with blood stem cells. <i>Blood Cells</i> . 1991;17:301-309.                                                                                                    |  |
| 4   | Greaves MF, Titley I, Colman SM, et al. CD34 cluster workshop report. In:<br>Schlossman SF, Boumsell L, Gilks W, et al, eds. <i>Leucocyte Typing V: White Cell</i><br><i>Differentiation Antigens</i> . New York, NY: Oxford University Press; 1995;1:840-846.                                   |  |
| 5   | <i>Enumeration of Immunologically Defined Cell Populations by Flow Cytometry;</i><br><i>Approved Guideline-Second Edition.</i> Wayne, PA: Clinical and Laboratory Standards<br>Institute; 2007. CLSI document H42-A2.                                                                            |  |

### Loading tubes on the cytometer

About this topic This topic describes how to load tubes on the BD FACSCanto II flow cytometer.

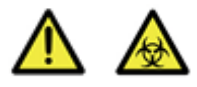

**Caution: Biohazard!** Always wear gloves when manually loading samples on the cytometer. A fluid flush of the exterior of the sample injection tube (SIT) occurs between samples and might contain biohazardous waste.

**Loading a tube** To load a tube onto the SIT:

- 1. When prompted, push the aspirator arm to the left.
- 2. Place the tube on the SIT, ensure that the tube is straight, and firmly push up until the tube comes to a complete stop and is fully seated.
- 3. Center the aspirator arm under the tube.

There are three sensor pins on the aspirator arm. The bottom of the tube should sit centered above the pins.

- More information Unloading tubes from the cytometer (page 13)
  - Acquiring process controls (page 36)
  - Staining and acquiring samples (page 38)

### Unloading tubes from the cytometer

#### About this topic

This topic describes how to unload tubes from the BD FACSCanto II flow cytometer.

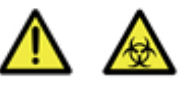

**Caution: Biohazard!** Always wear gloves when manually loading samples on the cytometer. A fluid flush of the exterior of the sample injection tube (SIT) occurs between samples and might contain biohazardous waste.

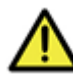

**Caution!** To prevent backflow into the tube, follow the tube removal sequence exactly.

- **Unloading a tube** To unload a tube from the SIT:
  - 1. Wait for the aspirator arm to lower.
  - 2. When prompted, hold the tube while pushing the aspirator arm to the left.

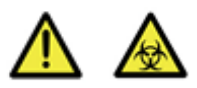

**Caution: Biohazard** If you do not hold the tube when you move the aspirator arm, the tube could fall off the SIT and expose you to potentially biohazardous sample.

- 3. Remove the tube from the SIT.
- 4. Release the aspirator arm.

SIT cleaning occurs when the aspirator arm comes to the center.

More information

- Loading tubes on the cytometer (page 12)
- Acquiring process controls (page 36)
- Staining and acquiring samples (page 38)

### Daily workflow

| About this topic                  | This topic helps you organize your daily workflow when<br>processing specimens for stem cell analysis and acquisition.                                                                                                    |
|-----------------------------------|----------------------------------------------------------------------------------------------------|
| When running<br>other panel types | If you will be acquiring other panel types throughout the day,<br>optimize those settings after you optimize the BD Stem Cell<br>Enumeration application. See Setting up the application (page 31).<br>Do not re-run Standard Setup before acquiring your stem cell<br>samples. If you do, an error message appears when you click <b>Run</b><br>stating that the cytometer settings for the BD Stem Cell + 7AAD<br>panel were not optimized. The worklist will stop and will not<br>allow you to continue until you re-run Standard Setup followed by<br>Application Setup. |

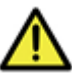

**Caution!** Application setup must be performed after Standard Setup. The software will not allow you to process samples if the BD Stem Cell.opt file is older than the SetupResults.dat file.

# **Workflow** The cytometer lasers must be turned on at least 30 minutes before running setup. To optimize efficiency and allow time for the lasers to warm up, we recommend performing tasks in the following order.

| No. | Task                                         | See                                                |
|-----|----------------------------------------------|----------------------------------------------------|
| 1   | Turn on the cytometer.                       | Starting up the system (page 28)                   |
| 2   | Run Fluidics Startup.                        | Starting up the system (page 28)                   |
| 3   | Stain the optimization and process controls. | <i>BD Stem Cell Enumeration kit</i> package insert |

| No. | Task                                                                                                    | See                                                 |
|-----|----------------------------------------------------------------------------------------------------|-----------------------------------------------------|
| 4   | Prepare the BD FACS 7-color setup<br>beads.<br><b>Note:</b> Verify that the cytometer<br>lasers have warmed up for<br>30 minutes before preparing the | BD FACS 7-Color Setup Beads kit<br>package insert   |
|     | setup beads.                                                                                                    |                                                     |
| 5   | Set the following:                                                                                                    | Setting options (page 19)                           |
|     | • Print and export options                                                                                                    |                                                     |
|     | Countdown time                                                                                                    |                                                     |
|     | <ul> <li>Ignore Loader (load tubes manually)</li> </ul>                                                                                               |                                                     |
| 6   | Enter setup beads lot information.                                                                                                    | Entering setup bead lot information (page 21)       |
| 7   | Verify that lot ID and bead/pellet<br>values entered in the software match<br>the values printed on the<br>BD Trucount <sup>TM</sup> beads pouch.     | Entering lot IDs (page 23)                          |
| 8   | Run Standard Setup and verify that it                                                                                                    | Setting up the cytometer (page 28)                  |
|     | was successful.                                                                                                    | Setting up the application (page 31)                |
| 9   | Run Application Setup using the                                                                                                    | Setting up the application (page 31)                |
|     | BD Stem Cell panel and verify that it was successful.                                                                                                 | Reviewing the Application Setup<br>Report (page 89) |
|     | Note: If you need to optimize other<br>panels, do so after completing<br>Application Setup, but before you<br>exit Setup.                             |                                                     |
| 10  | Set up a new Worklist for the<br>controls, run the BD Stem Cell<br>controls, and inspect the plots.                                                   | Acquiring process controls (page 36)                |

**16** | BD Stem Cell Enumeration Application Guide for BD FACSCanto II Flow Cytometers

| No. | Task                                                                                                    | See                                                                                        |
|-----|----------------------------------------------------------------------------------------------------|--------------------------------------------------------------------------------------------|
| 11  | Verify that the control values are<br>within the ranges shown on the<br>BD Stem Cell Controls Assay Values<br>sheet.                                                                                                    | BD Stem Cell Controls kit package<br>insert<br>When running other panel types<br>(page 14) |
|     | Note: If Standard Setup is re-run<br>after Application Setup, you will<br>need to repeat Standard Setup and<br>then Application Setup.                                                                                       | Setting up the application (page 31)                                                       |
| 12  | <ul> <li>Stain the patient specimens.</li> <li>Caution! Do not stain specimens until controls have been run successfully and results are within the established range for the process control lots you are using.</li> </ul> | BD Stem Cell Enumeration kit<br>package insert                                             |
| 13  | Acquire the stained samples.                                                                                                    | Staining and acquiring samples (page 38)                                                   |
| 14  | Review the Lab Reports.                                                                                                    | Reviewing the Lab Report (page 91)                                                         |
| 15  | Inspect all plots and re-gate if necessary.                                                                                                    | Re-gating plots manually (page 40)                                                         |
| 16  | Troubleshoot any problems.                                                                                                    | Troubleshooting (page 93)                                                                  |
| 17  | Once you are finished acquiring stem<br>cell samples, clear the <b>Ignore Loader</b><br>option so that other operators can<br>use the BD FACS <sup>™</sup> Loader (Loader).                                                  | Setting options (page 19)                                                                  |

3

# Setting up the software

This chapter covers the following topics:

- Workflow for setting up the software (page 18)
- Setting options (page 19)
- Entering setup bead lot information (page 21)
- Entering lot IDs (page 23)
- Viewing acquisition targets (page 24)

### Workflow for setting up the software

| About this topic | This topic gives an overview of the tasks involved in setting up the |
|------------------|----------------------------------------------------------------------|
|                  | software. Before using the software to run stem cell samples, set    |
|                  | options and enter default information.                               |

**Workflow** Software setup includes the following tasks.

| Task | Description                                    |
|------|------------------------------------------------|
| 1    | Setting options (page 19).                     |
| 2    | Entering setup bead lot information (page 21). |
| 3    | Entering lot IDs (page 23).                    |
| 4    | Viewing acquisition targets (page 24).         |

#### **Setting options**

## About this topic This topic describes how to set options in the software that streamline acquisition and analysis. Options include whether to:

- Print Setup and Lab reports and the number of copies
- Pause the Lab Report view and for how long
- Export PDF files
- Load tubes on the cytometer manually

Procedure

#### To set options:

- 1. Select Tools > Options.
- 2. Click each icon and choose options by selecting the checkbox or button.

| Option icon     | Settings                                                                                                    |  |  |  |
|-----------------|----------------------------------------------------------------------------------------------------|--|--|--|
| لم<br>Setup     | Setup Options  V Automatically print Setup Report                                                                                                    |  |  |  |
|                 | Note: A printer must be attached or selected.                                                                                                    |  |  |  |
| D<br>Lab Report | Lab Report Options Lab Report Countdown Off, wait before continuing Off, continue automatically On, time to display countdown(sec): 10 Automatically print Lab Report after each sample |  |  |  |
|                 | Number or copies to print for Lab Report                                                                                                    |  |  |  |

20 BD Stem Cell Enumeration Application Guide for BD FACSCanto II Flow Cytometers

|                         | Option icon                       | Settings                                                                                                    |  |  |
|-------------------------|-----------------------------------|----------------------------------------------------------------------------------------------------|--|--|
|                         | Run                               | Run Options<br>Ignore loader, always load tubes manually                                                                                                    |  |  |
|                         |                                   | Caution! Due to the temperature<br>requirements of this assay, the BD FACS<br>Loader cannot be used to acquire samples.<br>Note: After you have acquired all of your<br>stem cell samples, clear this option so that<br>other operators can use the Loader. |  |  |
| 3.                      | Click <b>OK</b> to sa window.     | ve your selections and close the <b>Options</b>                                                                                                    |  |  |
| More information •<br>• | Entering setup<br>Entering lot ID | ntering setup bead lot information (page 21)<br>ntering lot IDs (page 23)                                                                                                    |  |  |

### **Entering setup bead lot information**

| About this topic | This topic describes how to enter bead lot information for the BD FACS <sup>™</sup> 7-color setup beads. Bead lot information sets the detector target values and spectral overlap factors for the cytometer. |
|------------------|----------------------------------------------------------------------------------------------------|
| Before you begin | Locate the setup values card that was shipped with the new lot of BD FACS 7-color setup beads.                                                                                                    |
| Procedure        | To enter new bead lot information:<br>1. Select Cytometer > Setup > Standard Setup.                                                                                                    |

The **Bead Lot Information** window appears. If the bead lot has expired, an error message appears.

| Cytometer Setup Wizard - Setup Lot Information    |                                  |                      |  |  |
|---------------------------------------------------|----------------------------------|----------------------|--|--|
| Bead Lot Informatio<br>Select the lot information | n<br>for your bead product.      |                      |  |  |
| Lot ID:                                           | Targets Spectral Overlap Factors |                      |  |  |
| 54321                                             | Detector                         | Target Value         |  |  |
| Bead Product:                                     | ▶ FSC                            | 456                  |  |  |
| BD FACS 7-Color                                   | SSC                              | 555                  |  |  |
| Setup Beads                                       | FITC                             | 460                  |  |  |
| (335775)                                          | PE                               | 402                  |  |  |
| Exp. Date:                                        | PerCP                            | 490                  |  |  |
| 2008-11-28                                        | PerCP-Cy5-5                      | 480                  |  |  |
|                                                   | PE-Cy7                           | 415                  |  |  |
| New Lot ID                                        | APC                              | 415                  |  |  |
| Scan Barcodes                                     | APC-Cy7                          | 411                  |  |  |
|                                                   |                                  | ·]                   |  |  |
|                                                   | Cancel                           | < Back Next > Finish |  |  |

- 22 BD Stem Cell Enumeration Application Guide for BD FACSCanto II Flow Cytometers
  - 2. Enter new lot information manually or by scanning barcodes. See the *BD FACSCanto II Instructions for Use* for more information.
    - Manually:
      - a. Click the New Lot ID button, enter the lot information, and click OK to save the changes.
      - b. Using the setup values card from the new bead lot, enter the target values in the **Targets** tab and the spectral overlap values in the **Spectral Overlap Factors** tab.
    - Scanning barcodes:

Click the **Scan Barcodes** button, follow the prompts, and click **OK** to save the changes.

- 3. In the **Bead Lot Information** window, verify that the new Lot ID is selected.
- 4. Click Finish.
- 5. In the Save Setup Bead Lot Info dialog, click Yes to save the information you just entered.
- More information Setting options (page 19)
  - Entering lot IDs (page 23)

## **Entering lot IDs**

| About this topic | This topic describes how to enter lot IDs for BD Trucount absolute<br>count beads and the BD Stem Cell Enumeration kit. |  |  |
|------------------|----------------------------------------------------------------------------------------------------|--|--|
| Before you begin | Have the BD Trucount absolute count beads pouch and the BD Stem Cell Enumeration kit box handy to enter the lot IDs.    |  |  |
| Procedure        | To enter lot IDs:<br>1. Select Tools > Lot IDs.                                                                         |  |  |

The Lot IDs dialog appears.

| Lot ID:<br>Multit | s                                                                                       | 1                                 |       | Tabs |
|-------------------|-----------------------------------------------------------------------------------------|-----------------------------------|-------|------|
| C<br>C<br>C<br>C  | Reagent Name<br>D3/CD16+55/CD45/CD4/CD19/CD3<br>D3/CD8/CD45/CD4<br>D3/CD16+56/CD45/CD19 | Lot ID<br>00000<br>00000<br>00000 |       |      |
|                   |                                                                                         | ок с                              | ancel |      |

- 2. Click the **BD Stem Cell** tab and enter the lot ID from the BD Stem Cell Enumeration kit.
- 3. Click the **Absolute Count Beads** tab, enter the lot ID from the BD Trucount beads pouch, and enter the beads per pellet value.

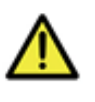

**Caution** Verify that the values you enter match the values printed on the BD Trucount pouch. Using an incorrect bead count will result in inaccurate absolute counts.

4. Click **OK** to save the information.

#### More information

- Setting options (page 19)
- Entering setup bead lot information (page 21)

#### Viewing acquisition targets

About this topic This topic describes how to view the acquisition targets set for the BD Stem Cell + 7AAD and BD Stem Cell panels. Your lab manager sets the CD45, CD34, and time targets. The BD Trucount beads target is not user-adjustable.

#### Procedure

To view acquisition targets:

1. Select Reagents > BD Stem Cell + 7AAD (or BD Stem Cell) > Acquisition Targets.

The Reagents dialog appears.

| Reagents                                                                                                    | ×    |
|----------------------------------------------------------------------------------------------------|------|
| Reagent Type BD Stem Cell + 7AAD                                                                                                    |      |
| Reagent BD Stem Cell + 7AAD                                                                                                    | Tabs |
| Acquisition Plots Lab Report Plots Subset Results Acquisition Targets Min Viable CD45 to acquire 75000 Min Viable CD34 to acquire 125 Max time to acquire (sec) 900 |      |
| OK Cancel                                                                                                    |      |

The default acquisition targets are set using the following criteria:

- Minimum viable CD45 is set to 75,000 based on the recommendation in the Clinical and Laboratory Standards Institute H42-A2 approved guideline.<sup>1</sup>
- Minimum viable CD34 is set to 125 to ensure that at least 100 CD34 cells are acquired after final analysis.
- Maximum time is set to 900 seconds to ensure that acquisition target values are met without depleting sample.
- BD Trucount beads count is set to 1,000 to ensure that sufficient beads are acquired to accurately calculate absolute counts.
- 2. Click **OK** to close the dialog.

<sup>1.</sup> Enumeration of Immunologically Defined Cell Populations by Flow Cytometry; Approved Guideline-Second Edition. Wayne, PA: Clinical and Laboratory Standards Institute; 2007. CLSI document H42-A2.

This page intentionally left blank

# 4

## **Cytometer setup**

This chapter covers the following topics:

- Starting up the system (page 28)
- Setting up the cytometer (page 28)
- Setting up the application (page 31)

## Starting up the system

| About this topic | This topic describes how to start up the computer, software, and cytometer. Be sure to allow the cytometer lasers to warm up for 30 minutes before running setup. |  |  |
|------------------|----------------------------------------------------------------------------------------------------|--|--|
| Procedure        | To start up the system:                                                                                                    |  |  |
|                  | 1. Turn on the power to the computer and the BD FACSCanto II flow cytometer.                                                                                      |  |  |
|                  | 2. Start BD FACSCanto clinical software and log in.                                                                                                    |  |  |
|                  | 3. Run fluidics startup.                                                                                                    |  |  |
|                  | <ol> <li>Allow the cytometer to warm up for 30 minutes before<br/>running setup.</li> </ol>                                                                       |  |  |
| More information | <ul><li>Workflow for setting up the software (page 18)</li><li>Setting up the cytometer (page 28)</li></ul>                                                       |  |  |

### Setting up the cytometer

| About this topic | This topic describes how to set up the cytometer.                                                                     |  |  |  |  |
|------------------|----------------------------------------------------------------------------------------------------|--|--|--|--|
| Before you begin | • Prepare BD FACS 7-color setup beads according to the instructions in the reagent package insert.                    |  |  |  |  |
|                  | • Read the instructions in Loading tubes on the cytometer (page 12) and Unloading tubes from the cytometer (page 13). |  |  |  |  |
| Setting up the   | To set up the cytometer:                                                                                              |  |  |  |  |
| cytometer        | 1. Verify that the cytometer is ready.                                                                                |  |  |  |  |
|                  | 2. Select Cytometer > Setup > Standard Setup.                                                                         |  |  |  |  |
|                  | The Setup Lot Information window opens.                                                                               |  |  |  |  |

3. Select the lot number for the BD FACS 7-color setup beads you are using from the Lot ID menu.

If you need to enter new lot information, see Entering setup bead lot information (page 21).

- 4. Verify that the beads have not expired. (The software will indicate if the beads are expired.)
- 5. Verify that the values in the Targets and Spectral Overlap Factors tabs match those for the BD FACS 7-color setup beads you are using.
- 6. Click Next, verify that Run setup in manual mode is selected, and then click Next again.
- 7. Load the bead tube on the cytometer when prompted and click OK.

The software acquires data to set up the cytometer.

- 8. Remove the tube when prompted.
- **Verifying the setup** 1. Verify that setup was successful.

| Cytometer Setup Wizard - Setup Compl                    | ete    |        |                   |
|---------------------------------------------------------|--------|--------|-------------------|
| Setup Completed Successfully<br>Click Next to optimize. |        |        |                   |
| Setup Tasks Completed                                   |        |        |                   |
| Click Next to optimize.                                 |        |        | View Setup Report |
|                                                         | Cancel | < Back | Next > Finish     |

If setup was not successful, see the *BD FACSCanto II Instructions for Use* for troubleshooting information. 2. (Optional) To view the report, click View Setup Report.

For a description of the elements in the report, see Reviewing the Cytometer Setup Report (page 86).

3. Click the **Close Preview** button to close the report and return to the wizard.

|                  | 💽 Preview                                                   |
|------------------|-------------------------------------------------------------|
|                  | File View Background                                        |
|                  |                                                             |
|                  | Close Preview button                                        |
|                  | 4. Click Next.                                              |
|                  | 5. In the Save Setup Results dialog, click Yes to continue. |
|                  | 6. Click <b>Next</b> to proceed with application setup.     |
|                  | The Setup Optimization view appears.                        |
| Next steps       | Continue with Setting up the application (page 31).         |
| More information | Loading tubes on the cytometer (page 12)                    |
|                  | • Unloading tubes from the cytometer (page 13)              |
|                  | • Setting up the application (page 31)                      |
|                  | - Setting up the application (page 51)                      |

### Setting up the application

# About this topicThis topic describes how to set up the BD Stem Cell Enumeration<br/>application. Compensation values for the assay are calculated<br/>using an optimization sample.

#### When running other panel types If you will be acquiring other panel types throughout the day, optimize those settings after you optimize the BD Stem Cell Enumeration application (see step 10 on page 33). Do not re-run Standard Setup before acquiring your stem cell samples. If you do, an error message appears when you click **Run** stating that the cytometer settings for the BD Stem Cell + 7AAD panel were not optimized. The worklist will stop and will not allow you to continue until you re-run Standard Setup followed by Application Setup.

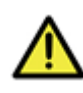

**Caution!** Application Setup must be performed **after** Standard Setup. The software will not allow you to process samples if the BD Stem Cell.opt file is older than the SetupResults.dat file.

| Before you begin | •                          | Stain either the High or the Low BD Stem Cell control with BD Stem Cell reagent and 7-AAD to use as an optimization tube.      |  |  |
|------------------|----------------------------|----------------------------------------------------------------------------------------------------|--|--|
|                  |                            | Follow staining instructions and consult the Staining Summary table in the <i>BD Stem Cell Enumeration Kit</i> package insert. |  |  |
|                  | •                          | Read the instructions in Loading tubes on the cytometer (page 12) and Unloading tubes from the cytometer (page 13).            |  |  |
|                  | •                          | Set up the cytometer. See Setting up the cytometer (page 28)                                                                   |  |  |
| Procedure        | To set up the application: |                                                                                                    |  |  |
|                  | 1.                         | Select <b>BD Stem Cell</b> from the <b>Panel Types</b> menu in the Setup Optimization wizard.                                  |  |  |
|                  | 2.                         | Click Next.                                                                                                    |  |  |
|                  |                            | The <b>BD</b> Stem Cell Enumeration Setup view appears.                                                                        |  |  |

- 3. Click Start.
- 4. Load the control stained with 7-AAD (optimization) tube on the cytometer when prompted and click **OK**.

The software begins acquiring data and then calculates spillover of 7-AAD into the PE channel.

- 5. Check the status message under the Calculating Spillover checkbox.
  - If spillover was determined successfully, go to step 6.
  - If spillover was not determined successfully, click Cancel and repeat step 1 through step 5. Also, see Troubleshooting (page 93).

| CD34PE-A | Calculating Spillover | PE - %7AAD:<br>4.5 |
|----------|-----------------------|--------------------|
|----------|-----------------------|--------------------|

- 6. Click View Report.
  - a. Confirm that the Overall Result is PASS.
  - b. Note the PE-%7-AAD spectral overlap value.

A value of -0.5% to 10.5% indicates a successful setup optimization.

For a description of the elements in the report, see Reviewing the Application Setup Report (page 89).

7. To close the report and return to the wizard, click the Close Preview button.

- 8. Click Save.
- 9. Unload the tube when prompted.
- 10. (Optional) Click Next if you have other panels to optimize.
- 11. Click Finish.

Optimized setup results are saved to the BD Stem Cell.opt file in the C:\Program Files\Common Files\BD\Setup Results folder.

More information • Reviewing the Application Setup Report (page 89)

This page intentionally left blank

# 5

## Acquisition

This chapter covers the following topics:

- Acquiring process controls (page 36)
- Staining and acquiring samples (page 38)
- Re-gating plots manually (page 40)

## Acquiring process controls

| About this topic | This topic describes how to acquire stained process controls on the cytometer.                                                                                          |  |  |
|------------------|----------------------------------------------------------------------------------------------------|--|--|
| Caution          | <b>Caution!</b> Due to the temperature requirements of this assay, the Loader cannot be used to acquire samples.                                                        |  |  |
| Before you begin | • Stain the High and the Low BD Stem Cell controls using the BD Stem Cell Enumeration kit, but do not add 7-AAD. Follow the instructions in the reagent package insert. |  |  |
|                  | • Read the instructions in Loading tubes on the cytometer (page 12) and Unloading tubes from the cytometer (page 13).                                                   |  |  |
|                  | • Set up the application. See Setting up the application (page 31).                                                                                                    |  |  |
| Procedure        | To acquire process controls:                                                                                                    |  |  |
|                  | 1. Enter the High and Low control information in the Worklist.                                                                                                    |  |  |
|                  | <b>Note:</b> The combination of Name, ID, and Case Number must be unique.                                                                                               |  |  |
|                  | a. Enter <b>Control</b> in the <b>Name</b> column for both the High and Low controls.                                                                                   |  |  |
|                  | <b>Note:</b> If you do not enter <b>Control</b> in the <b>Name</b> column, the BD Stem Cell panel will be disabled.                                                     |  |  |
|                  | b. Enter the lot ID number in the ID column.                                                                                                    |  |  |
|                  | The Name and ID become the file name.                                                                                                    |  |  |
|                  | c. Enter the control type (High or Low) in the Case Number column.                                                                                                    |  |  |
d. Select BD Stem Cell from the Panel menu.

Note: If you choose the BD Stem Cell + 7AAD panel to run the control, an error message will appear.

| 1            | BD FACSCanto - worklist.wkl |                 |                    |                      |              |   |   |       |     |       |
|--------------|-----------------------------|-----------------|--------------------|----------------------|--------------|---|---|-------|-----|-------|
| E            | ile ⊻ie                     | ew <u>W</u> ork | list <u>C</u> ytom | eter <u>T</u> ools ļ | <u>H</u> elp |   |   |       |     |       |
| -            | 🛜 🔓 🔓 🖬 🎒 🕪 🖤 🕐 🏂 🚺         |                 |                    |                      |              |   |   |       |     |       |
| F            | Workl                       | ist Leve        | y-Jennings         |                      |              |   |   |       |     |       |
| Demographics |                             |                 | Panel              | Inform               | ation        |   |   |       |     |       |
|              | #                           | N 💌             | ID 💌               | Case 💌               | Panel        | с | с | Colum | Car | ₹ P   |
|              | 001                         | Control         | BC029H             | High                 | BD Stem Cell |   |   |       |     | 1 1 - |
|              | 002                         | Control         | BC023L             | Low                  | BD Stem Cell |   |   |       |     | 1 2 - |

- 2. Click **Run** (**)** to acquire the High and Low controls.
- 3. After acquisition is complete, inspect all plots and verify that the gates enclose the appropriate populations. Adjust as necessary.

**Note:** Because the process controls were run with the BD Stem Cell panel (without 7-AAD), the two viability plots (7 and 8) do not appear on the lab report.

4. Verify that the results are within the established range for the process control lots you are using.

See the controls assay sheet for value ranges.

| Next step        | Continue with Staining and acquiring samples (page 38). |  |  |  |
|------------------|---------------------------------------------------------|--|--|--|
| More information | • Loading tubes on the cytometer (page 12)              |  |  |  |
|                  | • Unloading tubes from the cytometer (page 13)          |  |  |  |
|                  | • Staining and acquiring samples (page 38)              |  |  |  |
|                  | • Re-gating plots manually (page 40)                    |  |  |  |

# Staining and acquiring samples

About this topic This topic describes how to acquire stained samples on the cytometer.

Caution

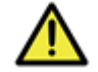

**Caution!** Do not stain specimens until controls have been run successfully.

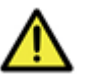

**Caution!** Due to the temperature requirements of this assay, the Loader cannot be used to acquire samples.

| Before you begin | • Read the instructions in Loading tubes on the cytometer and Unloading tubes from the cytometer (page 13).                           |
|------------------|----------------------------------------------------------------------------------------------------|
|                  | • Acquire the process controls. See Acquiring process controls (page 36).                                                             |
|                  | • Review the Gating guideline (page 46) and the Overview of gating examples (page 48) for the specimen type you will be acquiring.    |
| Procedure        | To stain and acquire samples:                                                                                                    |
|                  | 1. Follow the instructions in the <i>BD Stem Cell Enumeration kit</i> package insert to dilute specimens as necessary and stain them. |
|                  | 2. Select the <b>BD Stem Cell + 7AAD</b> panel from the <b>Panel</b> menu in the Worklist.                                            |
|                  | Do not use the <b>BD Stem Cell</b> (without 7-AAD) panel for patient samples. This panel is to run controls only.                     |
|                  | 3. Add samples to the Worklist.                                                                                                    |
|                  | Make sure that the combination of Name, ID, and Case number is unique for each sample.                                                |

4. If the sample required dilution, add the dilution factor to the **Dilution** column for that sample. Add specific sample information as necessary.

For undiluted samples, use the default value of 1.

- 5. Click **Run** ( **▮**).
- 6. At the prompt, choose to save changes to the Worklist.
- 7. Gently vortex the stained samples thoroughly, at low speed, to resuspend the cells and beads.
- 8. When prompted, install the tube containing the first sample in the worklist on the cytometer and click **OK**.

The Acquisition tab appears and events appear in the plots.

- 9. Once the acquisition targets are met, the Lab Report appears.
- 10. Print all Lab Reports.

See Setting options (page 19) to set print options.

- 11. Inspect all plots to verify that all gates include the appropriate populations. See Re-gating plots manually (page 40) if regating is necessary.
- 12. Once you are finished acquiring stem cell samples, clear the **Ignore Loader** option so that other operators can use the Loader.

See Setting options (page 19).

### More information

- Loading tubes on the cytometer (page 12)
- Unloading tubes from the cytometer (page 13)
- Acquiring process controls (page 36)
- Re-gating plots manually (page 40)

# **Re-gating plots manually**

| About this topic | You can modify gates by pausing the Worklist at the Lab Report,<br>or you can finish running the Worklist and then modify gates<br>during analysis. |                                                                                     |  |  |  |  |
|------------------|----------------------------------------------------------------------------------------------------|-------------------------------------------------------------------------------------|--|--|--|--|
| Procedure        | To modify gates by pausing the Worklist at the Lab Report:                                                                                          |                                                                                     |  |  |  |  |
|                  | 2.                                                                                                    | Click any plot to adjust its gate.                                                  |  |  |  |  |
|                  |                                                                                                    | The selected plot appears in an enlarged view.                                      |  |  |  |  |
|                  | 3.                                                                                                    | Adjust gates as necessary.                                                          |  |  |  |  |
|                  |                                                                                                    | Read the instructions in the Gating guideline and examples (page 41).               |  |  |  |  |
|                  |                                                                                                    | To set the gates back to the original positions, click Autogate.                    |  |  |  |  |
|                  | 4.                                                                                                    | Click <b>Continue</b> to close the plot.                                            |  |  |  |  |
|                  | 5.                                                                                                    | Click <b>Run</b> to continue acquisition.                                           |  |  |  |  |
| More information | •                                                                                                    | Staining and acquiring samples (page 38)<br>Gating guideline and examples (page 41) |  |  |  |  |

# 6

# Gating guideline and examples

This chapter covers the following topics:

- Gating strategy (page 42)
- Gating guideline (page 46)
- Overview of gating examples (page 48)
- Leucopheresis sample (fresh) (page 49)
- Leucopheresis sample (thawed) (page 54)
- Bone marrow sample (fresh) (page 63)
- Bone marrow sample (thawed) (page 68)
- Cord blood sample (fresh) (page 75)
- Cord blood sample (thawed) (page 80)

# Gating strategy

### Introduction

This table explains the template gating strategy. See this table for general information about gating strategy. For details about specific gating examples, see Overview of gating examples (page 48).

| Step | Description                                                     | Dot Plot              | Plot information                                                                                                    | Action                                                                                                    |
|------|-----------------------------------------------------------------|-----------------------|----------------------------------------------------------------------------------------------------|----------------------------------------------------------------------------------------------------|
| 1.   | Exclude<br>debris from<br>the plots<br>displaying<br>the cells. | Plot 6 (FSC vs SSC)   | <ul> <li>All ungated<br/>events are<br/>displayed.</li> <li>Events in the<br/>Debris gate<br/>appear gray.</li> <li>Beads appear<br/>green in the<br/>upper-left<br/>corner.</li> </ul>           | The Debris gate<br>encompasses<br>events at the<br>lower-left corner<br>of the plot. Adjust<br>if necessary. |
| 2.   | Identify the<br>viable cells<br>in plot 8.                      | Plot 8 (7-AAD vs SSC) | <ul> <li>All ungated events (excluding debris) are displayed.</li> <li>Events within the Viable gate appear blue.</li> <li>Note: This viable gate is the same gate as shown in plot 7.</li> </ul> | Confirm that the<br>Viable gate<br>encompasses only<br>7-AAD <sup>-</sup> events.                            |

| Step | Description                                                                                                    | Dot Plot              | Plot information                                                                                                    | Action                                                                                                    |
|------|----------------------------------------------------------------------------------------------------|-----------------------|----------------------------------------------------------------------------------------------------|----------------------------------------------------------------------------------------------------|
| 3.   | Identify the<br>viable cells<br>in plot 7.                                                                      | Plot 7 (7-AAD vs SSC) | <ul> <li>All CD34<sup>+</sup><br/>events are<br/>shown, viable<br/>and non-<br/>viable.</li> <li>All events are<br/>blue.</li> <li>Note: This viable<br/>gate is the same<br/>gate as shown in<br/>plot 8.</li> </ul> | Confirm that the<br>Viable gate<br>encompasses only<br>7-AAD <sup>-</sup> events.<br>This is the only<br>place that non-<br>viable CD34<br>events will be<br>displayed<br>(7-AAD <sup>+</sup> ).                    |
| 4.   | Identify the<br>lymphocytes.                                                                                    | Plot 1 (CD45 vs SSC)  | <ul> <li>All events<br/>excluding<br/>beads and<br/>debris are<br/>displayed.</li> <li>CD45<sup>+</sup> events<br/>appear blue.</li> <li>Lymphocytes<br/>appear light<br/>blue.</li> </ul>                            | Adjust the<br>CD45Pos gate to<br>include all events.<br>The left edge of<br>the gate should<br>include all Dim<br>CD45 cells. Avoid<br>platelet streaks if<br>present.                                              |
| 5.   | Identify the<br>CD34 <sup>+</sup><br>events<br>among the<br>viable<br>CD45 <sup>+</sup><br>events in<br>plot 1. | Plot 2 (CD34 vs SSC)  | <ul> <li>Viable CD45<sup>+</sup> events from plot 1 are displayed.</li> <li>CD34<sup>+</sup> events are enclosed by the gate in the lower right of the plot.</li> </ul>                                               | Adjust the<br>CD34Pos gate to<br>include the cluster<br>of events at the<br>lower right of the<br>plot. Do not<br>reduce the height<br>of the gate.<br><b>Note:</b> Non-viable<br>CD34 events are<br>not displayed. |

| Step | Description                                                                                                    | Dot Plot             | Plot information                                                                                                    | Action                                                                                                    |
|------|----------------------------------------------------------------------------------------------------|----------------------|----------------------------------------------------------------------------------------------------|----------------------------------------------------------------------------------------------------|
| 6.   | Identify the<br>CD45 <sup>+</sup> dim<br>events<br>among the<br>viable<br>CD45 <sup>+</sup><br>events in<br>plot 1. | Plot 3 (CD45 vs SSC) | <ul> <li>All CD45<sup>+</sup>,<br/>from the<br/>CD34 gated<br/>cells in plot 2<br/>are displayed.</li> <li>The rectangle<br/>gate is for<br/>CD45Pos<br/>events.</li> <li>The polygon<br/>gate is for<br/>CD45Dim<br/>events.</li> </ul> | Confirm that the<br>CD45Dim gate<br>encompasses the<br>cluster of cells in<br>the CD45Pos<br>gate.<br>Note: The height<br>of the gate is the<br>same as Plot 2.<br>The gate is set by<br>the algorithm on<br>total CD34 cells<br>which is necessary<br>for CD34<br>viability<br>estimation. |

| Step | Description                                                                                                    | Dot Plot                    | Plot information                                                                                                    | Action                                                                                       |
|------|----------------------------------------------------------------------------------------------------|-----------------------------|----------------------------------------------------------------------------------------------------|----------------------------------------------------------------------------------------------|
| 7.   | Identify stem<br>cells as<br>SSC <sup>low</sup><br>among<br>viable<br>CD34 <sup>+</sup> and<br>lymphocyte<br>events. | Plot 4 (FSC vs SSC)         | <ul> <li>Viable<br/>lymphocytes<br/>and viable<br/>CD45Dim<br/>events are<br/>displayed.</li> <li>CD34Pos<br/>events appear<br/>red.</li> </ul> | Adjust the Viable<br>CD34 gate to<br>include the viable<br>lymphocytes.                      |
| 8.   | Identify<br>BD Trucount<br>beads.                                                                                    | Plot 5 (BD Trucount vs SSC) | <ul> <li>All ungated<br/>events are<br/>displayed.</li> <li>Events in the<br/>Beads gate<br/>appear green.</li> </ul>                           | Extend the Beads<br>gate off the right<br>edge of the plot to<br>include all bead<br>events. |

# Gating guideline

| About this topic               | This topic shows an example of how BD FACSCanto clinical<br>software processes a sample stained using the BD Stem Cell<br>Enumeration kit and analyzed on a BD FACSCanto II flow<br>cytometer. The stained sample in this example is fresh mobilized<br>peripheral blood.                                                                                                    |  |  |  |  |
|--------------------------------|----------------------------------------------------------------------------------------------------|--|--|--|--|
| How to use this<br>information | Use this information to review your data plots, verify the placement and boundaries of each gate, and adjust gates as necessary.<br>Adjust gates <b>only</b> if necessary.                                                                                                    |  |  |  |  |
| Key terms                      | <ul> <li>Key terms in the gating guideline table correspond to the following information:</li> <li>Step No. The order in which the gating algorithm processes the data.</li> <li>Plot No. The order in which the plot appears in the Lab Report.</li> <li>Plot Type. The plot axis labels.</li> <li>Software Action. How the gating algorithm processes the data.</li> <li>Gate Name. The name of the gate as it appears on the Lab Report.</li> <li>User Action. What to look for on the plot and how to manually adjust the gate (if necessary).</li> </ul> |  |  |  |  |

# Example LabThe plots are displayed on the Lab Report in the following order.Report

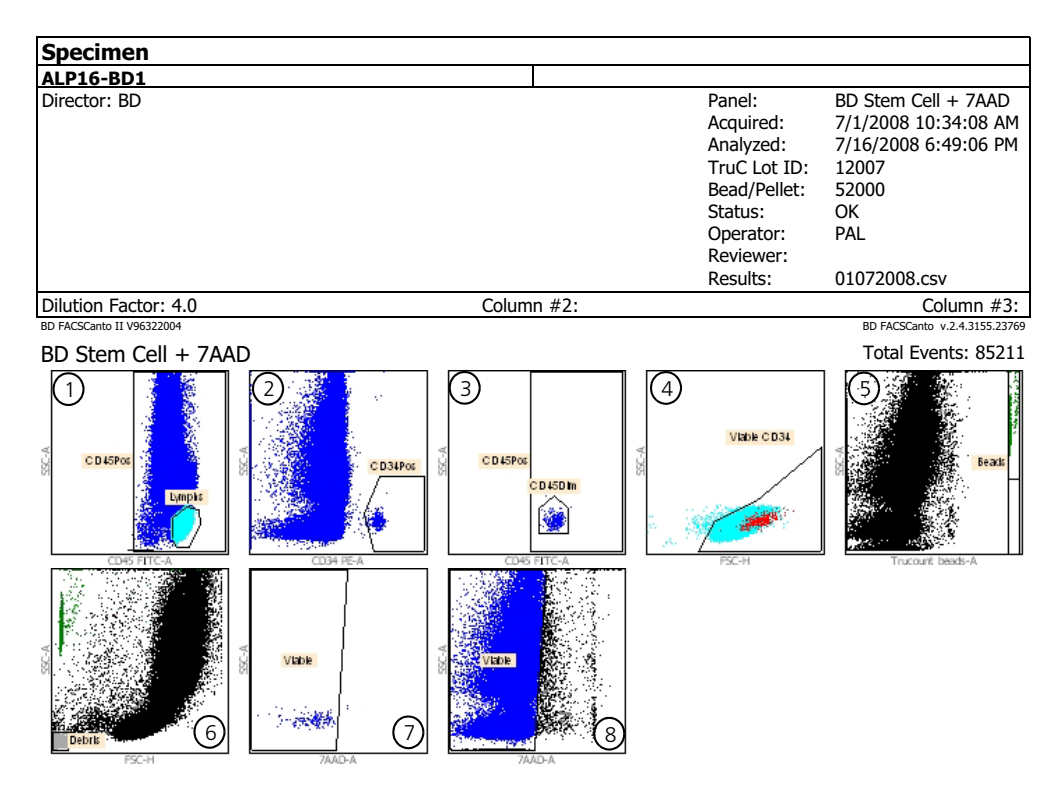

| Plot no. | Gate(s)          | Plot no. | Gate(s) |
|----------|------------------|----------|---------|
| 1        | CD45Pos, Lymphs  | 5        | Beads   |
| 2        | CD34Pos          | 6        | Debris  |
| 3        | CD45Pos, CD45Dim | 7        | Viable  |
| 4        | Viable CD34      | 8        | Viable  |

# **Overview of gating examples**

| About this topic | This topic introduces examples of gating for data acquired from different types of specimens: |
|------------------|-----------------------------------------------------------------------------------------------|
|                  | • Leucopheresis sample (fresh) (page 49)                                                      |
|                  | • Leucopheresis sample (thawed) (page 54)                                                     |
|                  | • Bone marrow sample (fresh) (page 63)                                                        |
|                  | • Bone marrow sample (thawed) (page 68)                                                       |
|                  | • Cord blood sample (fresh) (page 75)                                                         |
|                  | • Cord blood sample (thawed) (page 80)                                                        |

# Leucopheresis sample (fresh)

# About this topic This topic shows an example of how BD FACSCanto clinical software processes a fresh leucopheresis sample stained using the BD Stem Cell Enumeration kit and analyzed on a BD FACSCanto II flow cytometer. Gates shown are auto-gates set by the software. Manual gate adjustment was not necessary. See the Gating guideline (page 46) for more information. How to use this information to review your data plots, verify the placement and boundaries of each gate, and adjust the gates as necessary. Step 1, plot 6

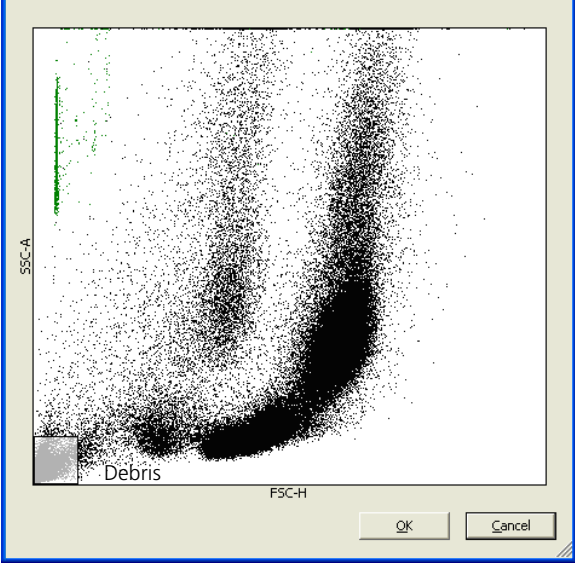

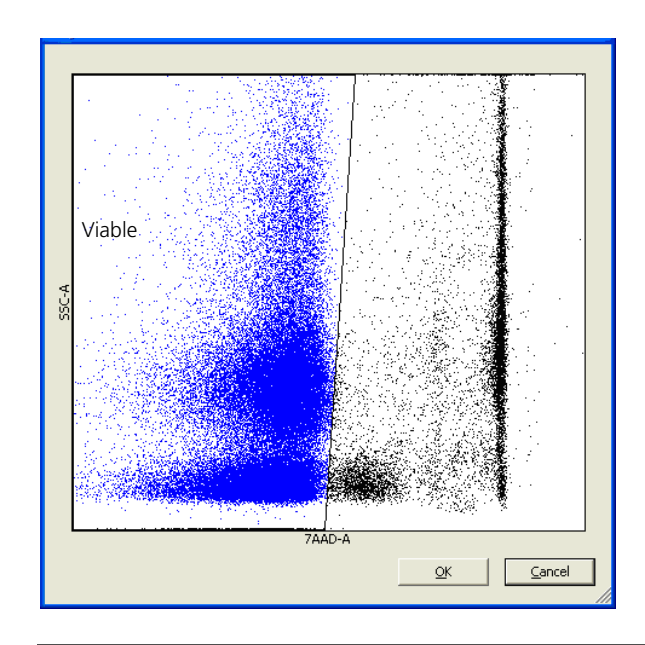

### Step 2, plot 8

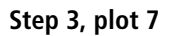

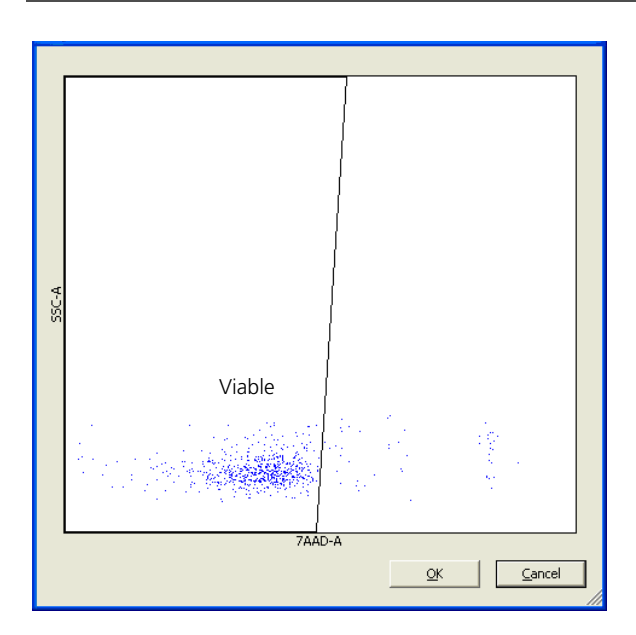

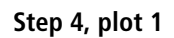

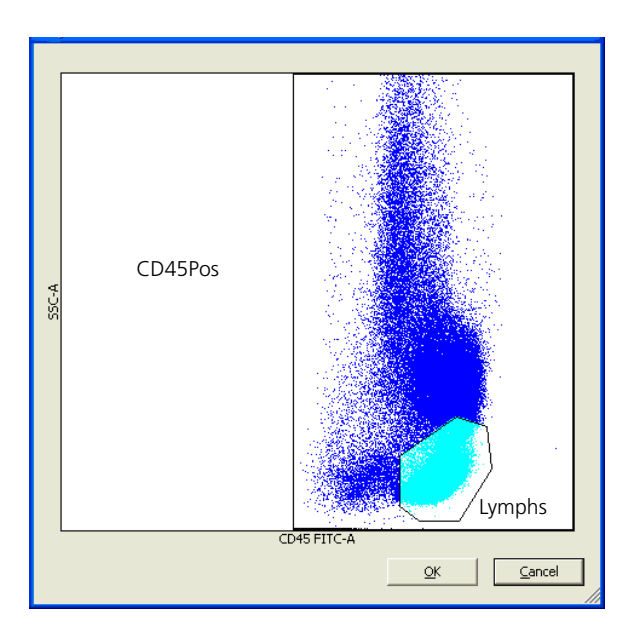

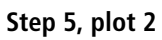

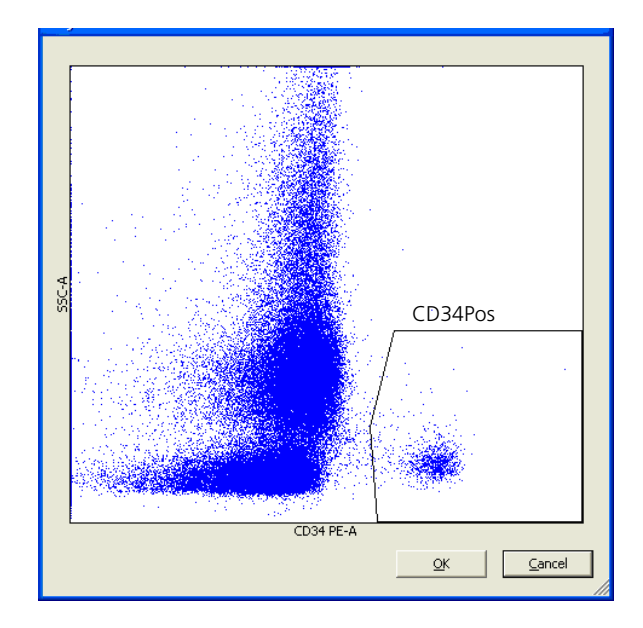

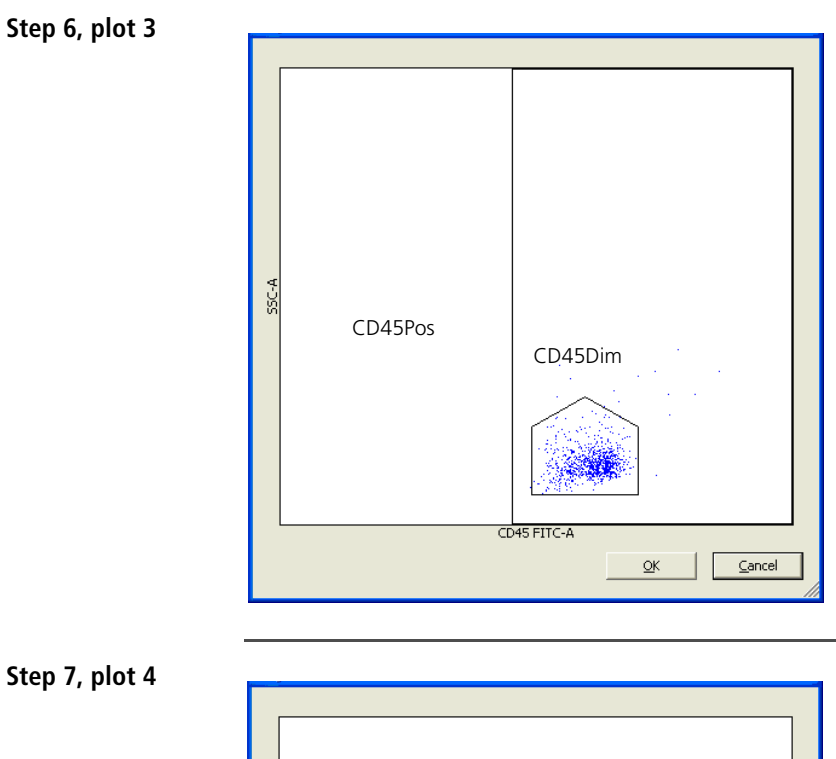

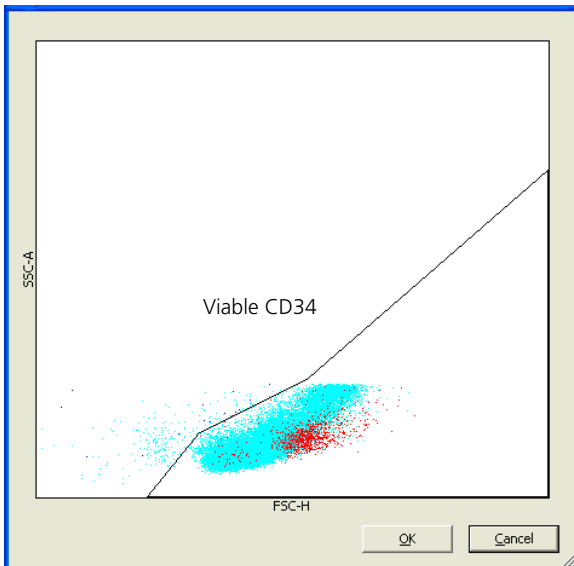

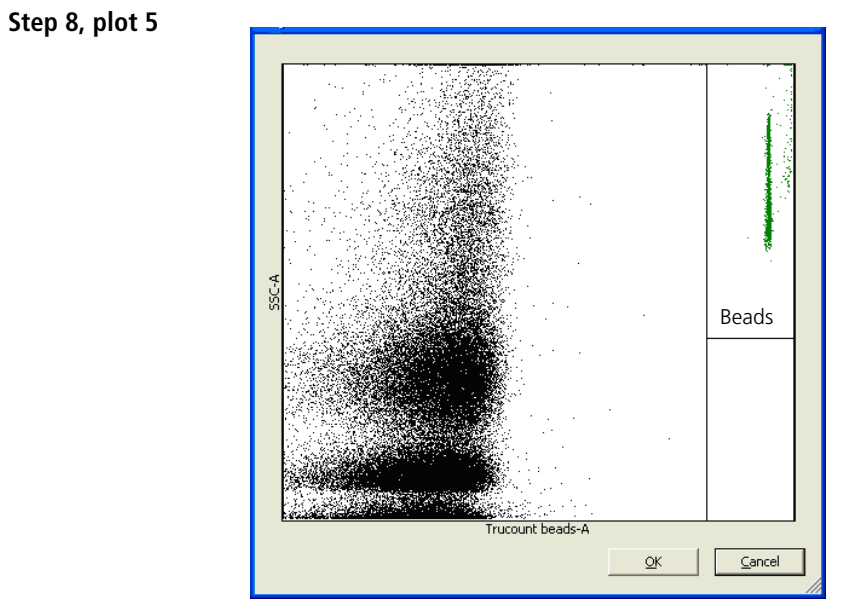

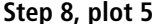

## Leucopheresis sample (thawed)

| About this topic               | This topic shows an example of how BD FACSCanto clinical<br>software processes a thawed leucopheresis sample stained using the<br>BD Stem Cell Enumeration kit and analyzed on a<br>BD FACSCanto II flow cytometer (plots are labeled Auto gating).<br>A second set of plots (labeled Manual gating) shows an example of<br>how to manually adjust each gate. See the Gating guideline<br>(page 46) for more information. |
|--------------------------------|----------------------------------------------------------------------------------------------------|
| How to use this<br>information | Use this information to review your data plots, verify the placement and boundaries of each gate, and adjust the gates as necessary. See Lab Report for auto gating (page 61) and Lab Report for auto gating (page 61) to view the Lab Reports for this sample.                                                                                                    |

### Step 1, plot 6

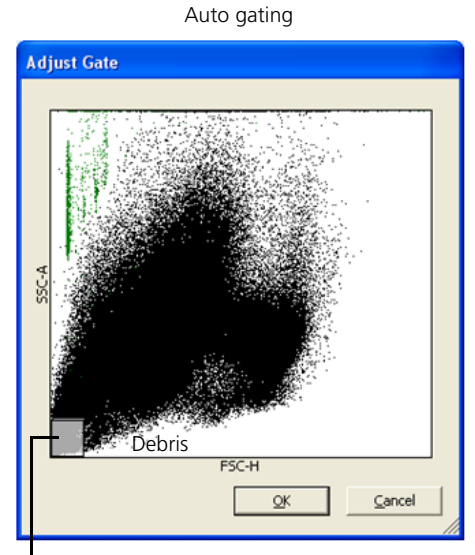

The Debris gate is too small.

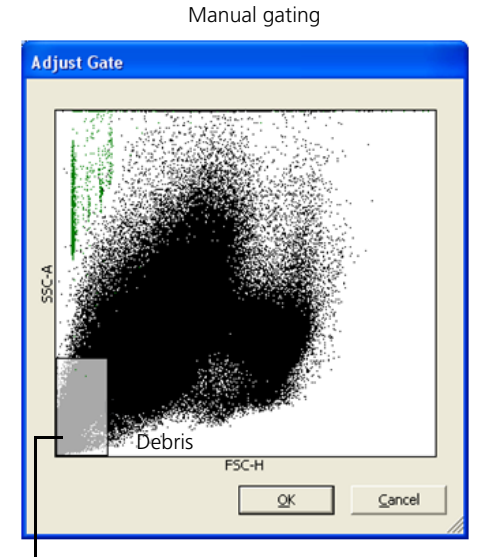

Increase the Debris gate. Do not include bead events. Subsequent plots will show less debris and populations of interest will be more visible.

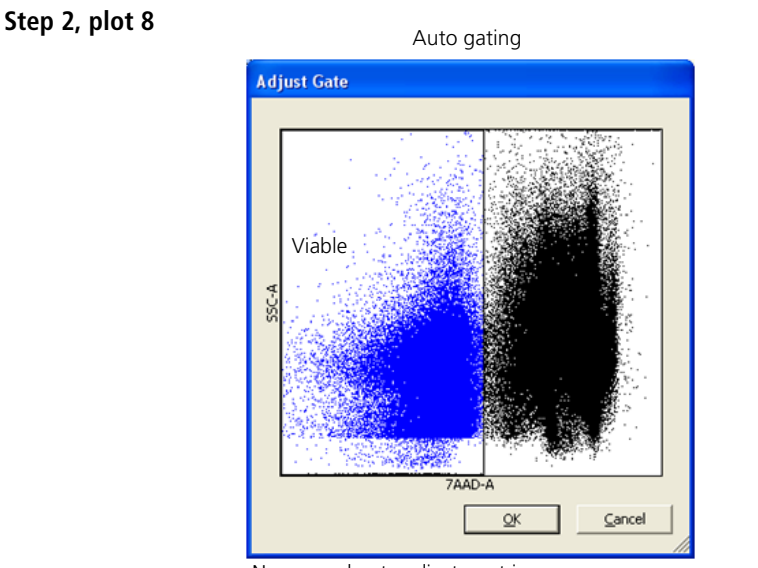

No manual gate adjustment is necessary.

### Step 3, plot 7

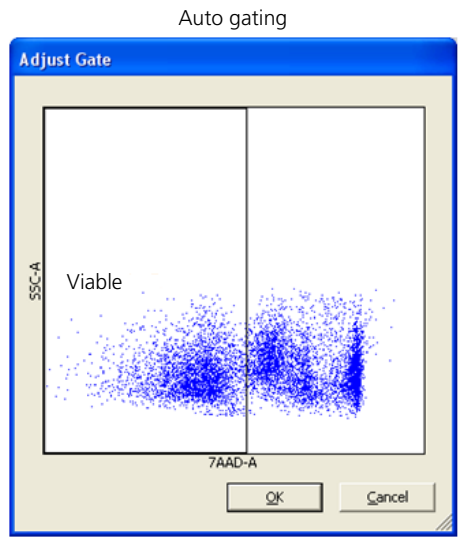

No manual gate adjustment is necessary.

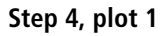

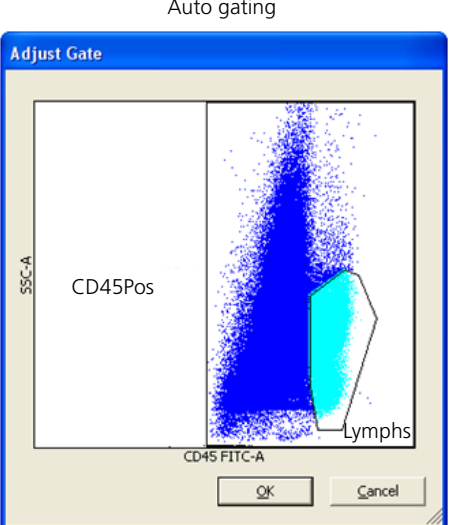

The Lymphs gate includes too many nonlymphocyte events.

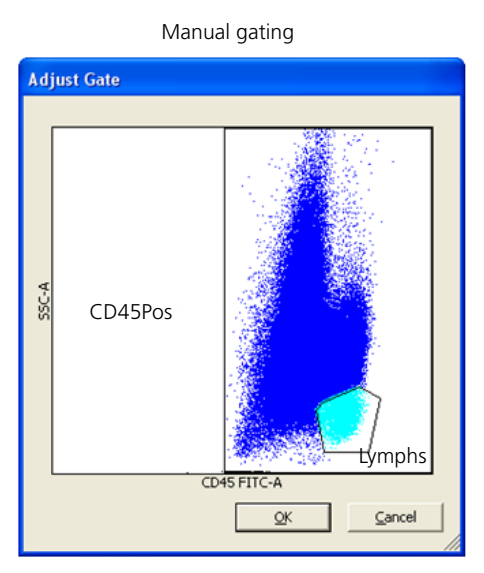

Manually adjust the Lymphs gate so that it includes only the lymphocytes.

### Auto gating

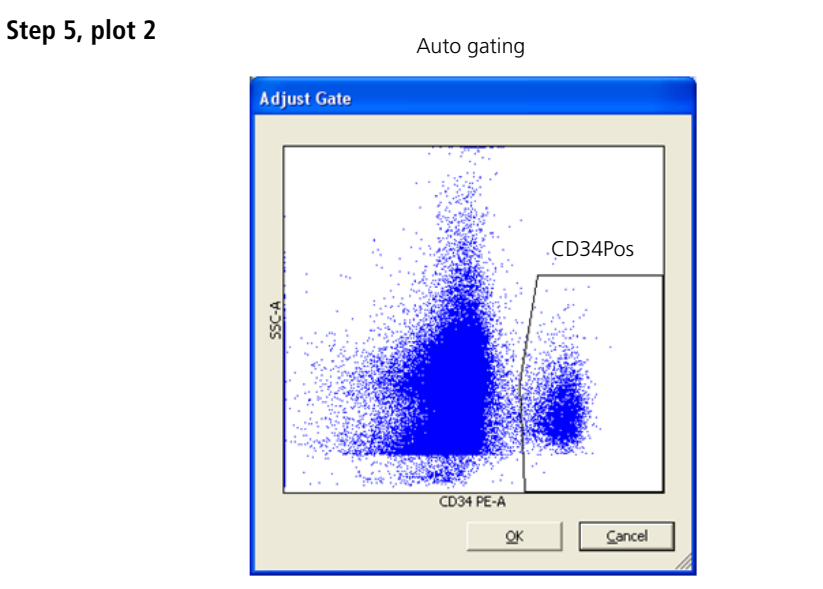

No manual gate adjustment is necessary.

Step 6, plot 3

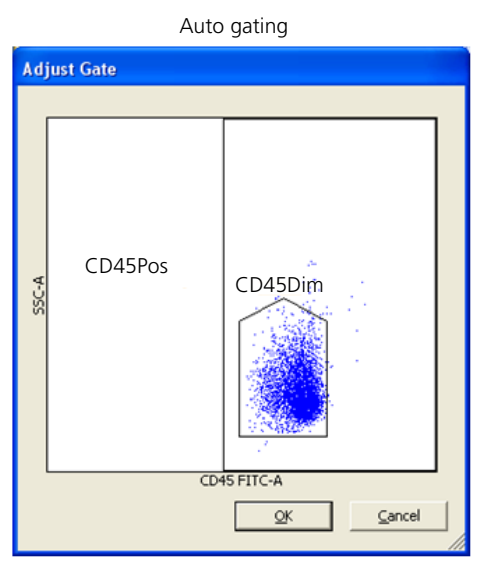

The CD45Dim gate does not completely enclose the CD45Dim population.

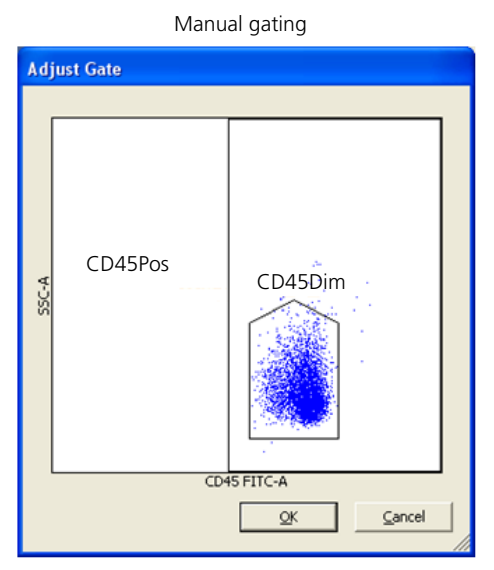

Manually adjust the CD45Dim gate so that it includes all of the CD45Dim events.

### Step 7, plot 4

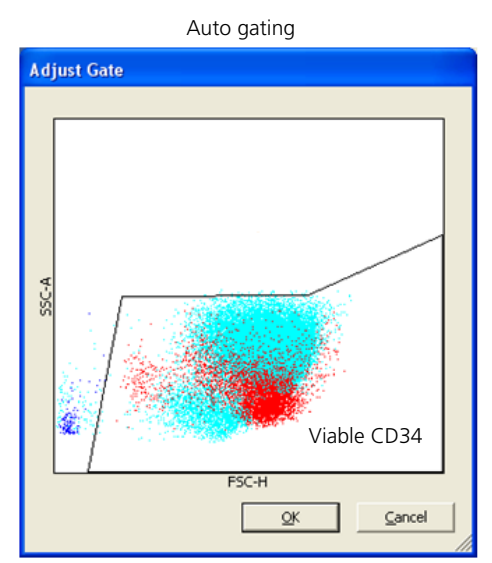

The Viable CD34 gate is dependent on the correct gating of the viable lymphocytes in plot 1. Always adjust the Viable CD34 gate if the Lymphs gate was adjusted.

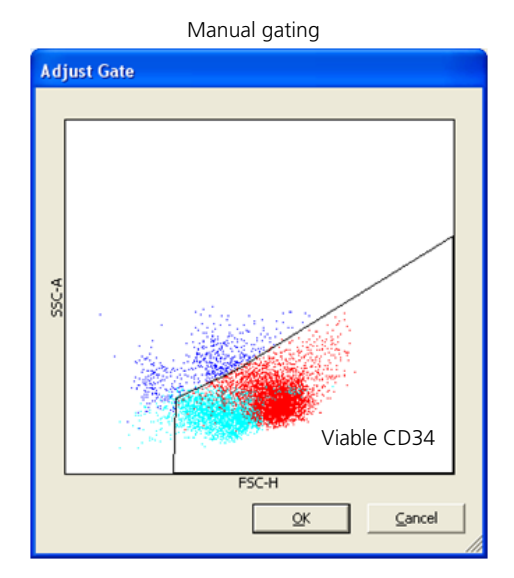

Manually adjust the Viable CD34 gate so that it includes the left edge and top third of the viable lymphocytes. Cells with low FSC and higher SSC are not viable as defined by scatter.

Note that the two plots look very different. Changes made to previous gates affect how populations appear in subsequent plots.

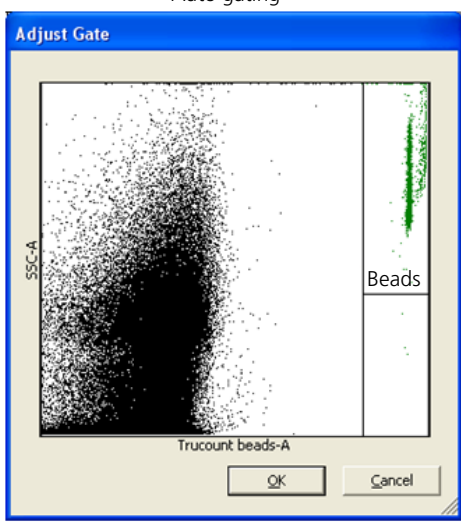

### Step 8, plot 5

Auto gating

No manual gate adjustment is necessary.

# Lab Report for auto gating

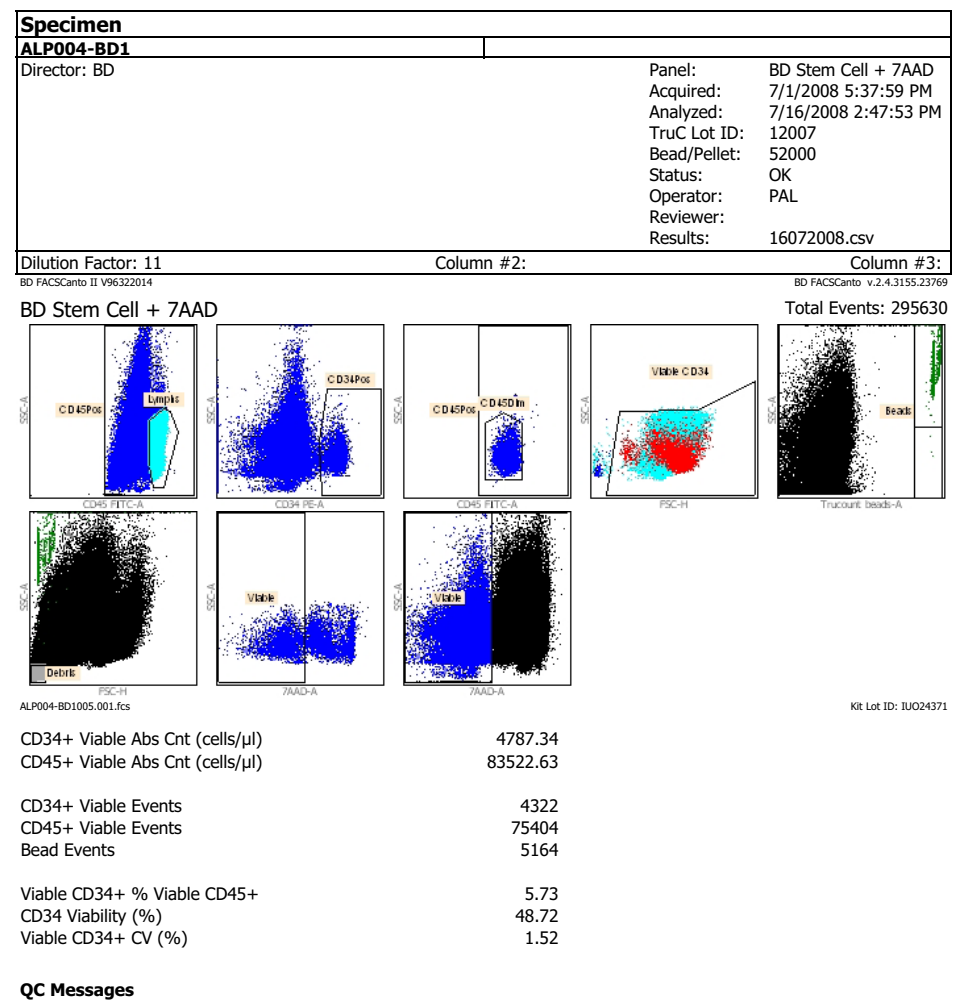

Inspect all dot plots.

### Comments

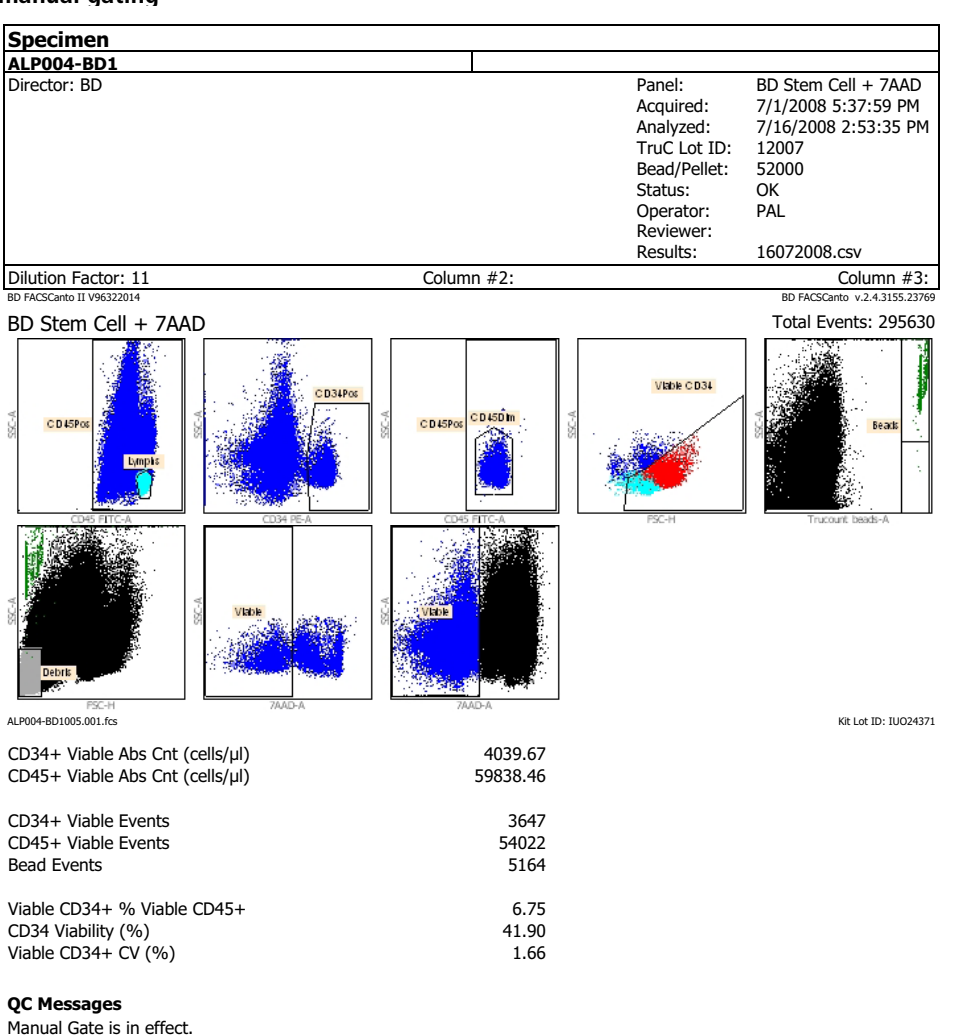

### Lab Report for manual gating

Comments

Inspect all dot plots.

## Bone marrow sample (fresh)

# About this topic This topic shows an example of how BD FACSCanto clinical software processes a fresh bone marrow sample stained using the BD Stem Cell Enumeration kit and analyzed on a BD FACSCanto II flow cytometer. Gates shown are auto-gates set by the software. Manual gate adjustment was not necessary. See the Gating guideline (page 46) for more information. How to use this information to review your data plots, verify the placement and boundaries of each gate, and adjust the gates as necessary.

### Step 1, plot 6

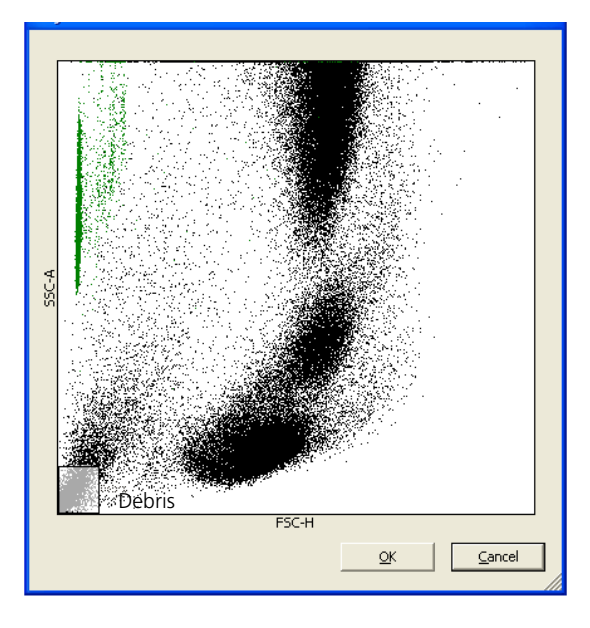

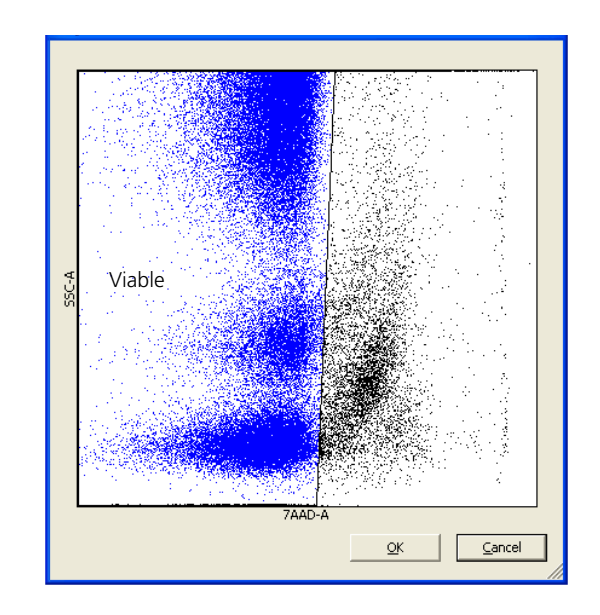

### Step 2, plot 8

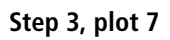

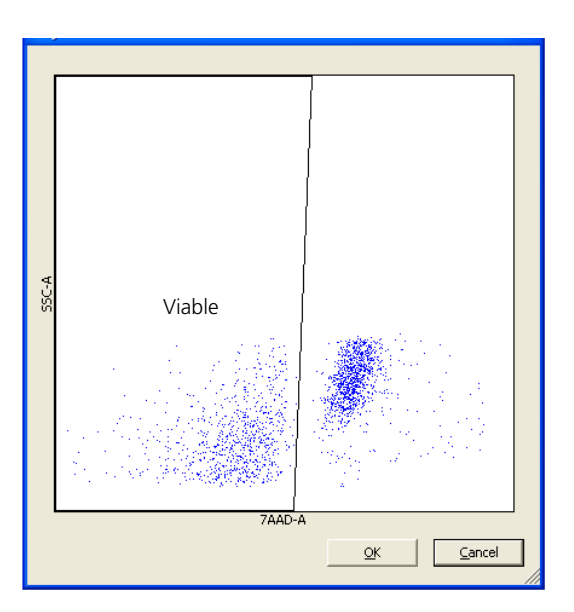

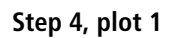

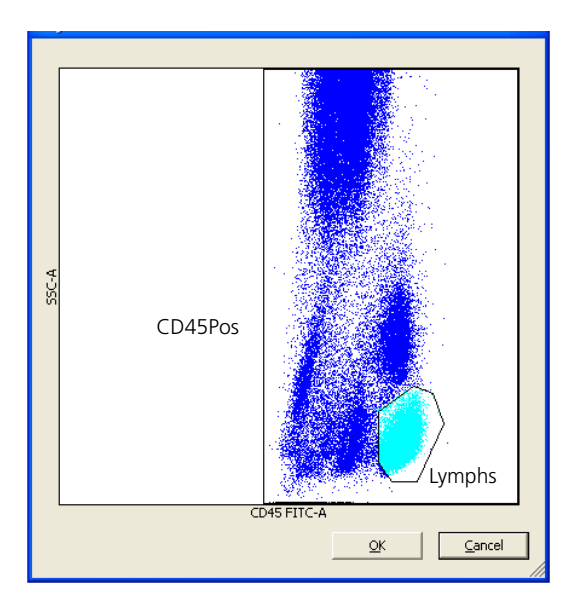

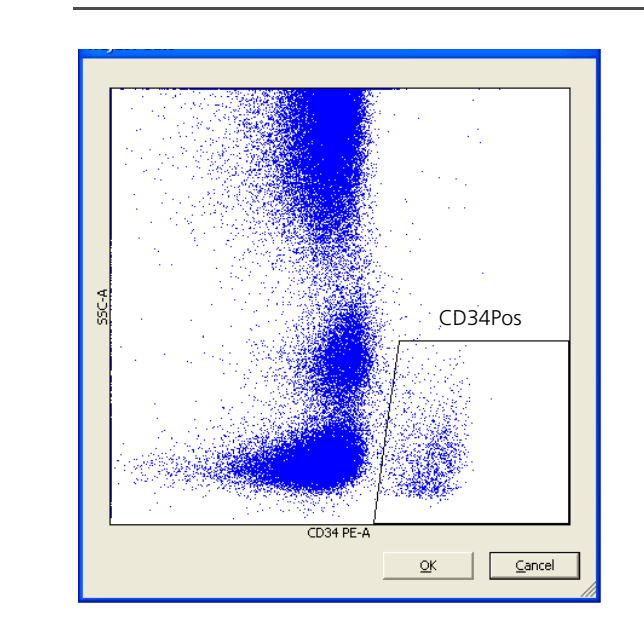

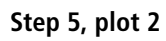

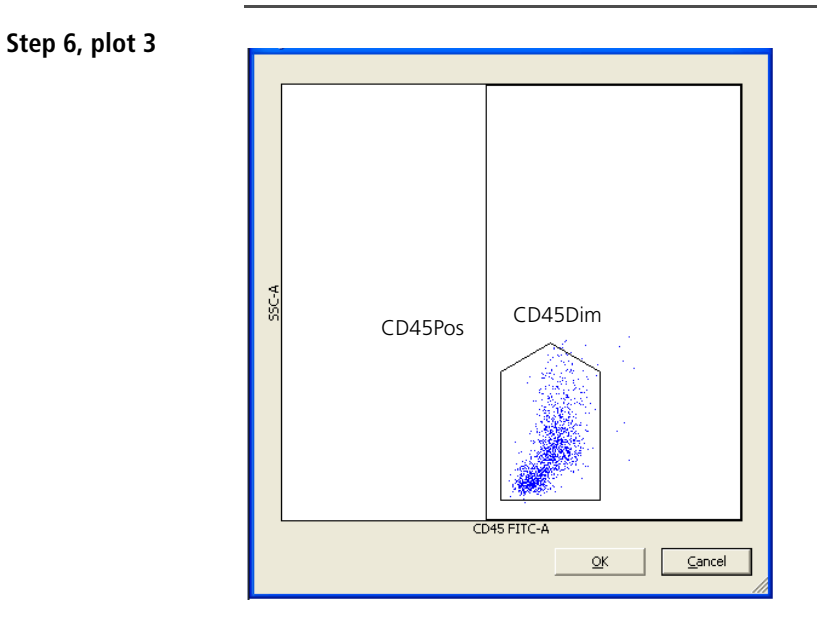

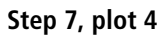

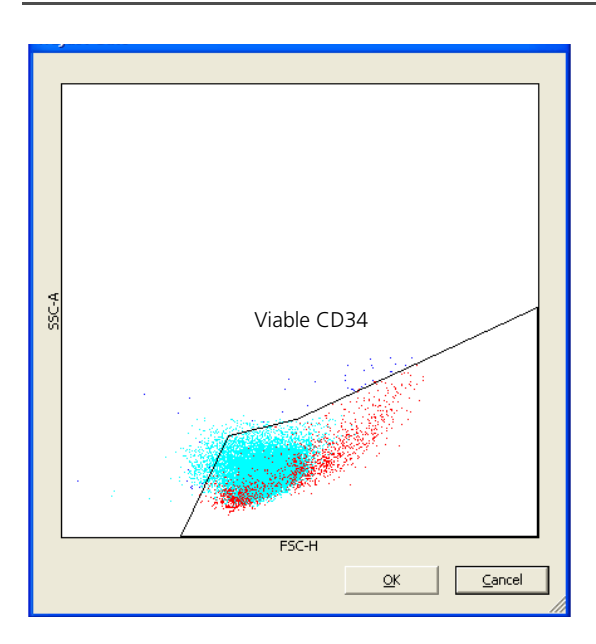

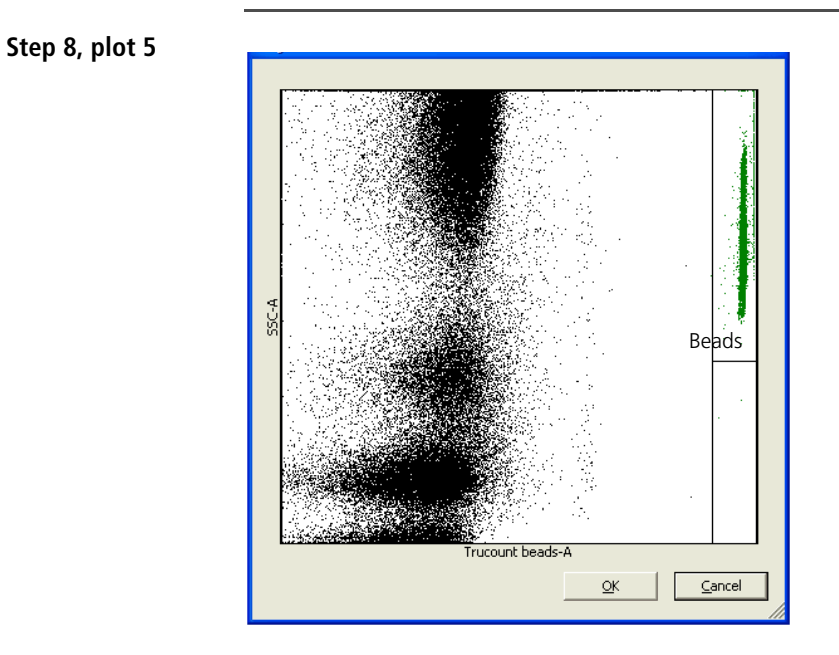

# Bone marrow sample (thawed)

| About this topic            | This topic shows an example of how BD FACSCanto clinical<br>software processes a thawed bone marrow sample stained using<br>the BD Stem Cell Enumeration kit and analyzed on a<br>BD FACSCanto II flow cytometer (plots are labeled Auto gating).<br>A second set of plots (labeled Manual gating) shows an example of<br>how to manually adjust each gate. See the Gating guideline<br>(page 46) for more information. |
|-----------------------------|----------------------------------------------------------------------------------------------------|
| How to use this information | Use this information to review your data plots, verify the placement and boundaries of each gate, and adjust the gates as necessary.                                                                                                    |

Step 1, plot 6

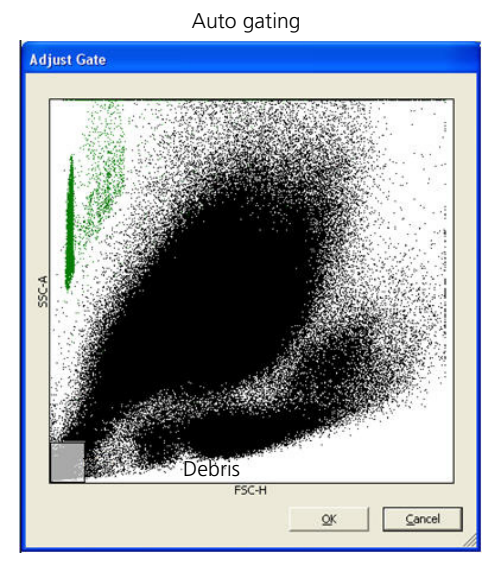

The Debris gate is too small.

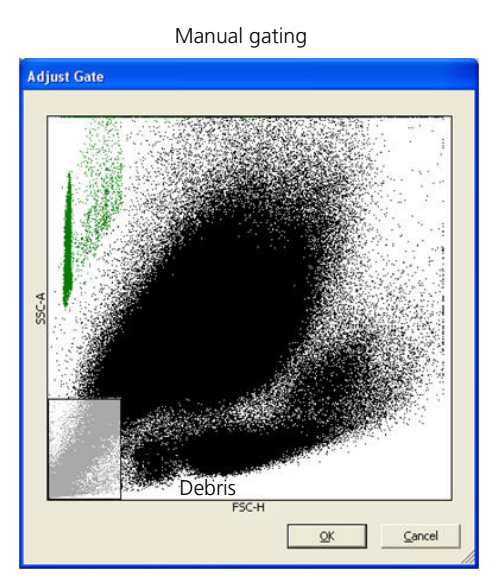

Increase the Debris gate. Subsequent plots will show less debris and populations of interest will be more visible.

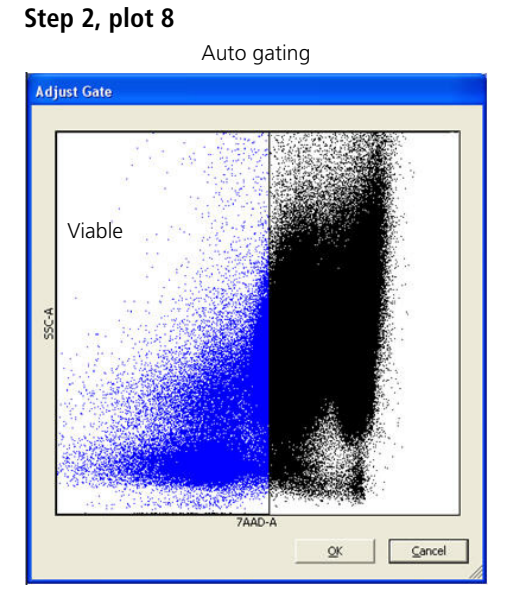

The Viable gate is too wide.

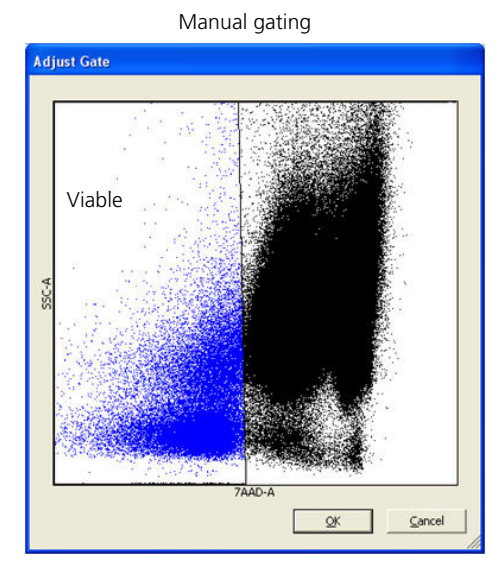

Manually adjust the Viable gate so that it includes only the lymphocytes and monocytes.

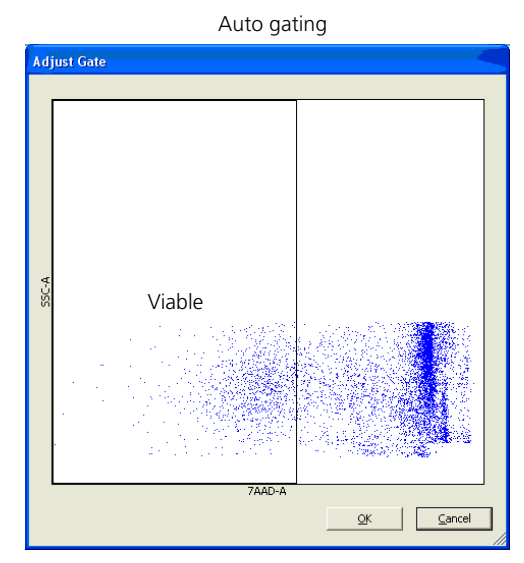

### Step 3, plot 7

No manual gate adjustment is necessary.

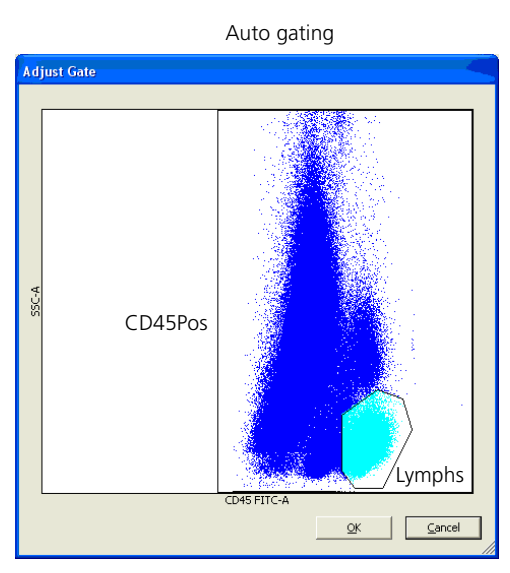

### Step 4, plot 1

No manual gate adjustment is necessary.

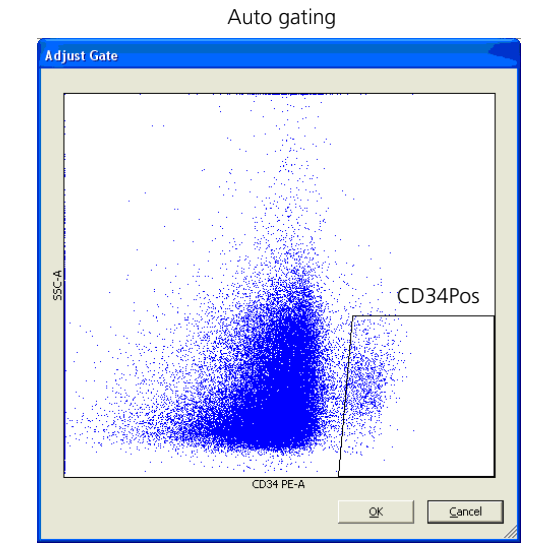

### Step 5, plot 2

No manual gate adjustment is necessary.

### Step 6, plot 3

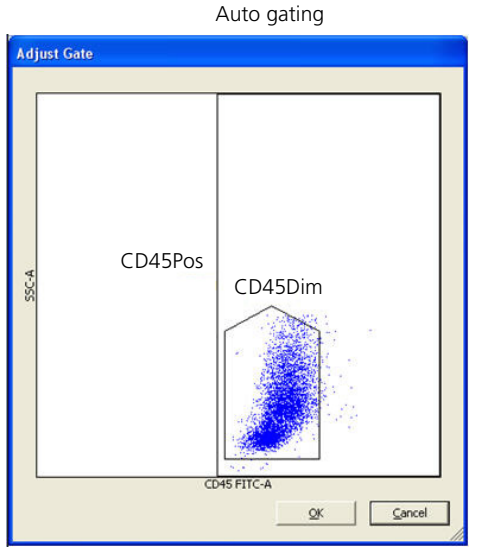

The right edge of the CD45Dim gate does not include all of the cells in the cluster.

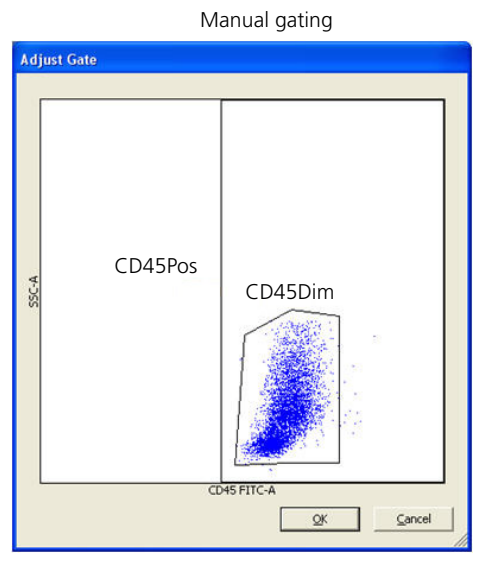

Manually adjust the CD45Dim gate so that it includes the cell cluster, but not the brighter lymphocytes.
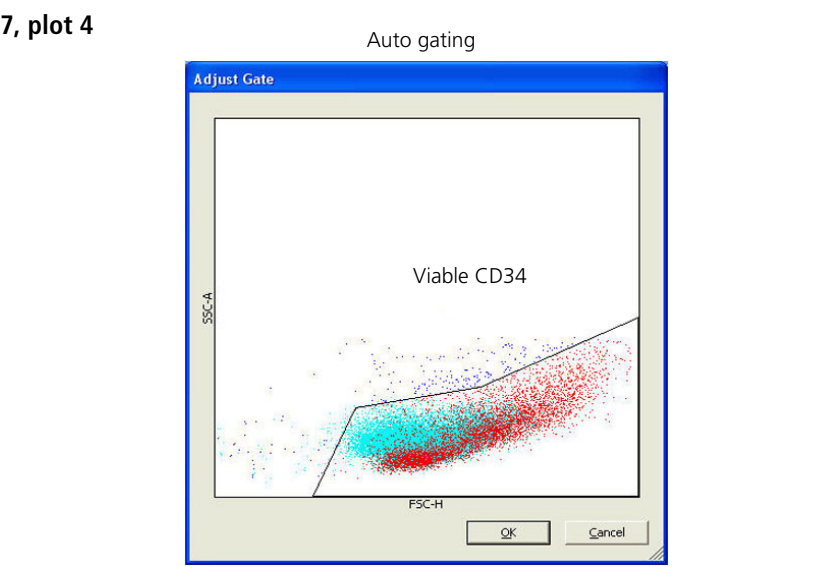

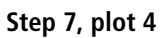

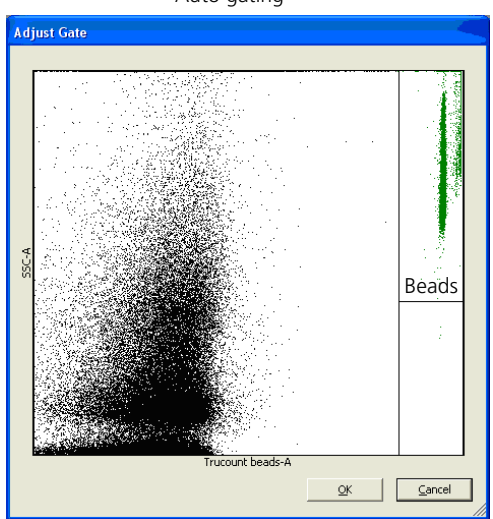

#### Step 8, plot 5

Auto gating

No manual gate adjustment is necessary.

## Cord blood sample (fresh)

# About this topic This topic shows an example of how BD FACSCanto clinical software processes a fresh cord blood sample stained using the BD Stem Cell Enumeration kit and analyzed on a BD FACSCanto II flow cytometer. Gates shown are auto-gates set by the software. Manual gate adjustment was not necessary. See the Gating guideline (page 46) for more information. How to use this information to review your data plots, verify the placement and boundaries of each gate, and adjust the gates as necessary. Step 1, plot 6

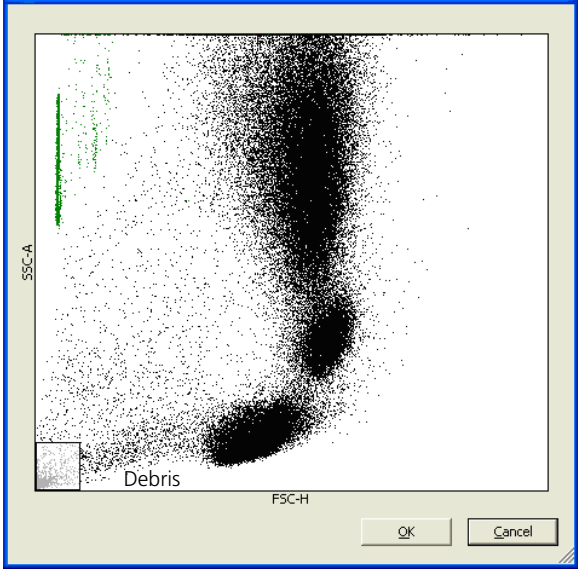

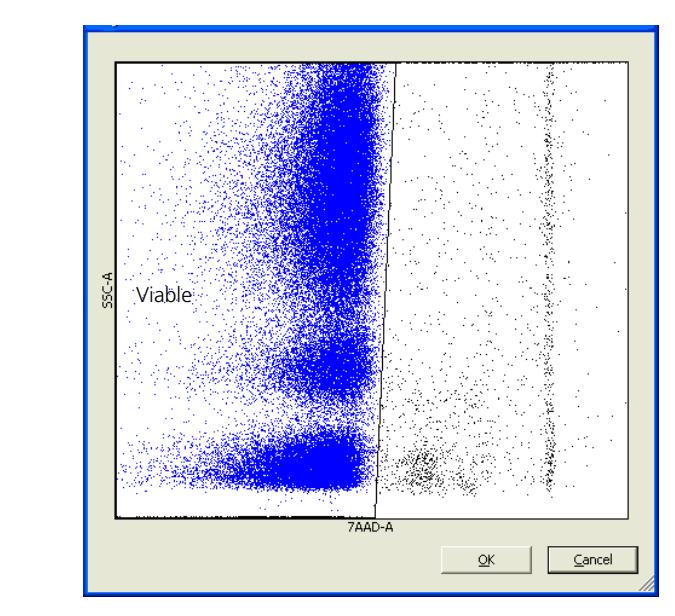

Step 2, plot 8

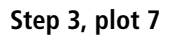

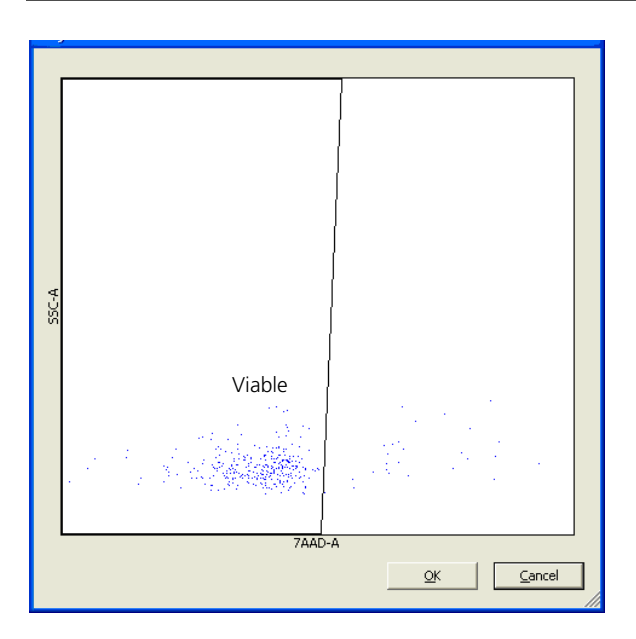

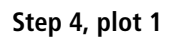

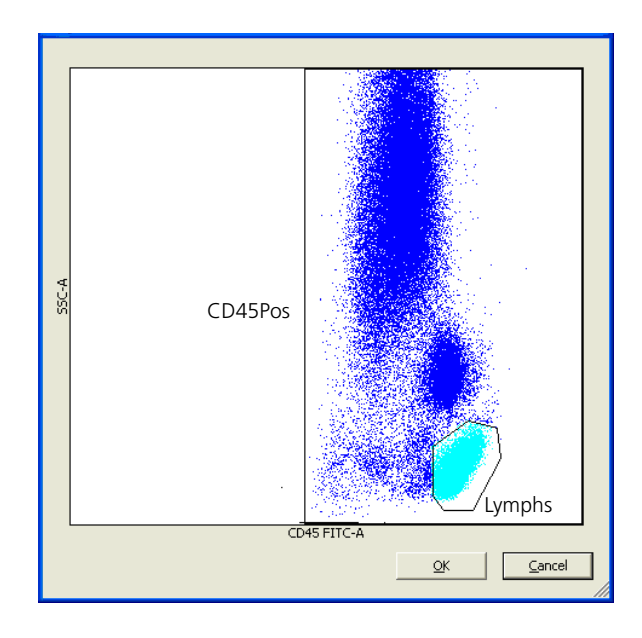

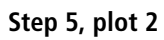

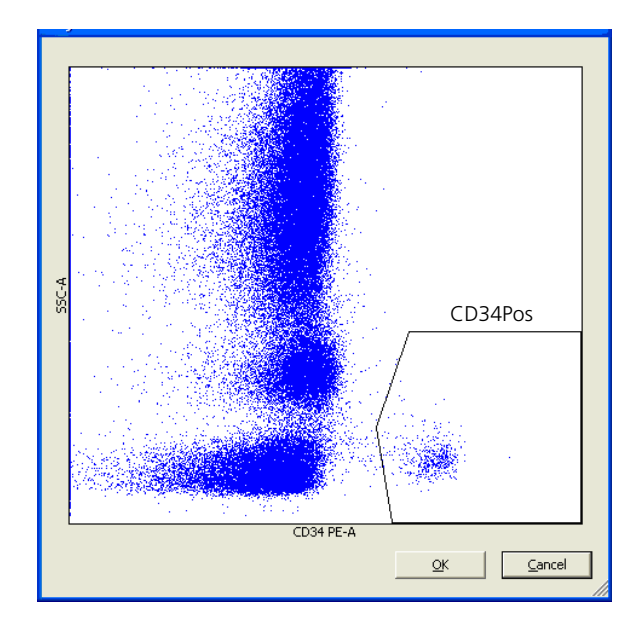

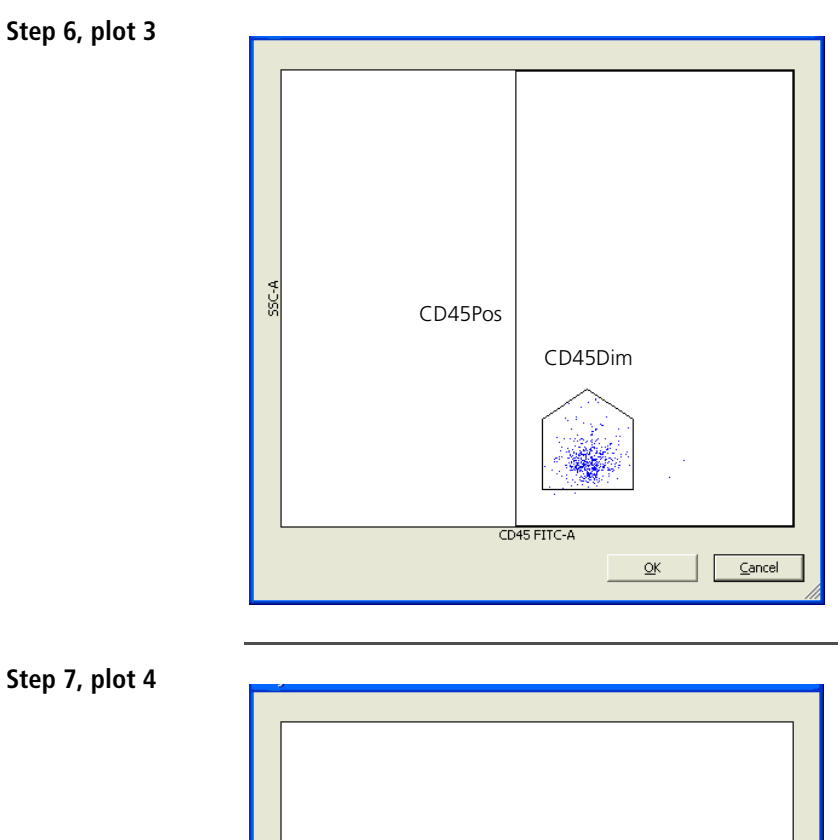

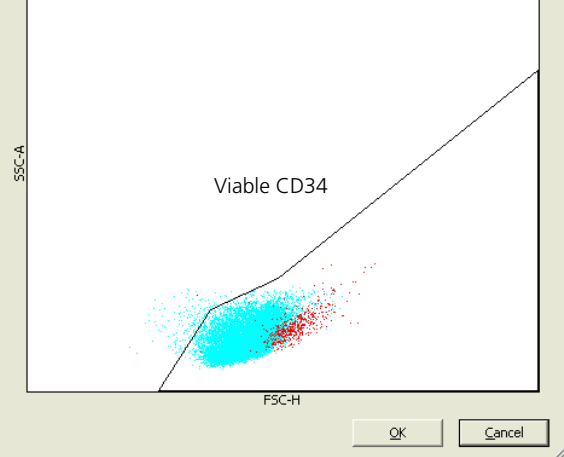

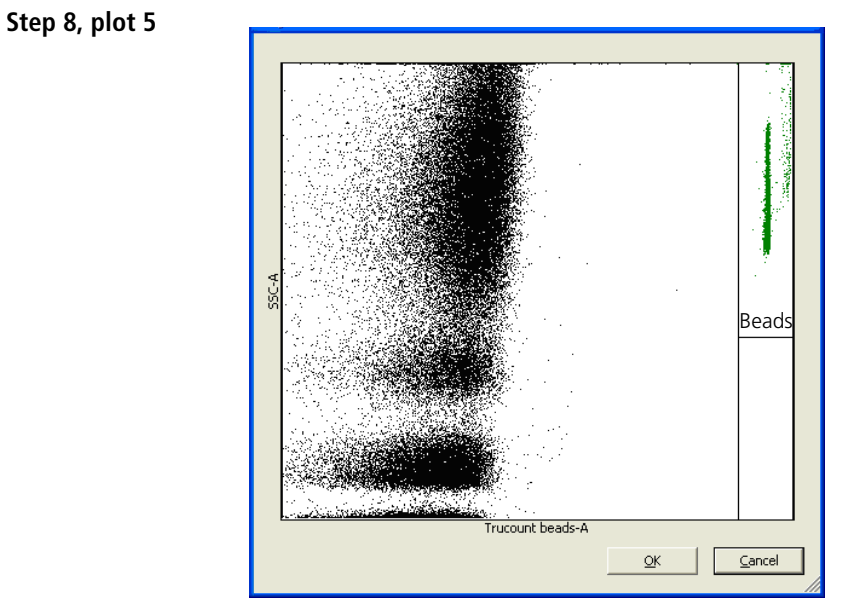

# Cord blood sample (thawed)

| About this topic            | This topic shows an example of how BD FACSCanto clinical<br>software processes a thawed cord blood sample stained using the<br>BD Stem Cell Enumeration kit and analyzed using a<br>BD FACSCanto II flow cytometer. Gates shown are auto-gates set<br>by the software. Manual gate adjustment was not necessary. See<br>the Gating guideline (page 46) for more information. |
|-----------------------------|----------------------------------------------------------------------------------------------------|
| How to use this information | Use this information to review your data plots, verify the placement and boundaries of each gate, and adjust the gates as necessary.                                                                                                    |

#### Step 1, plot 6

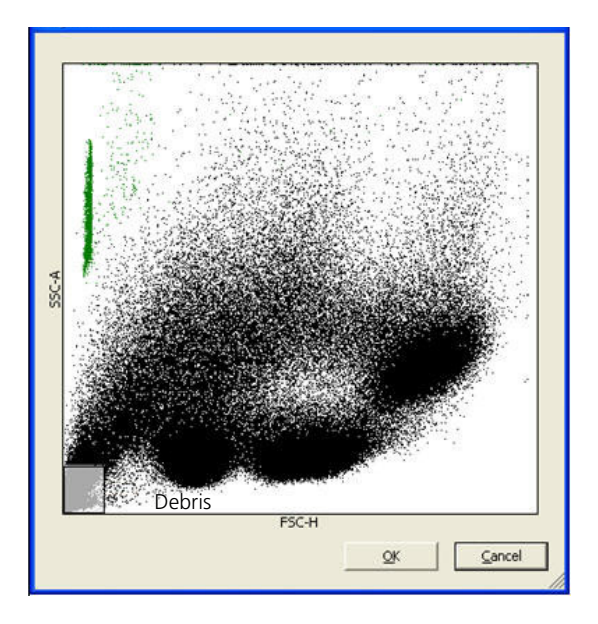

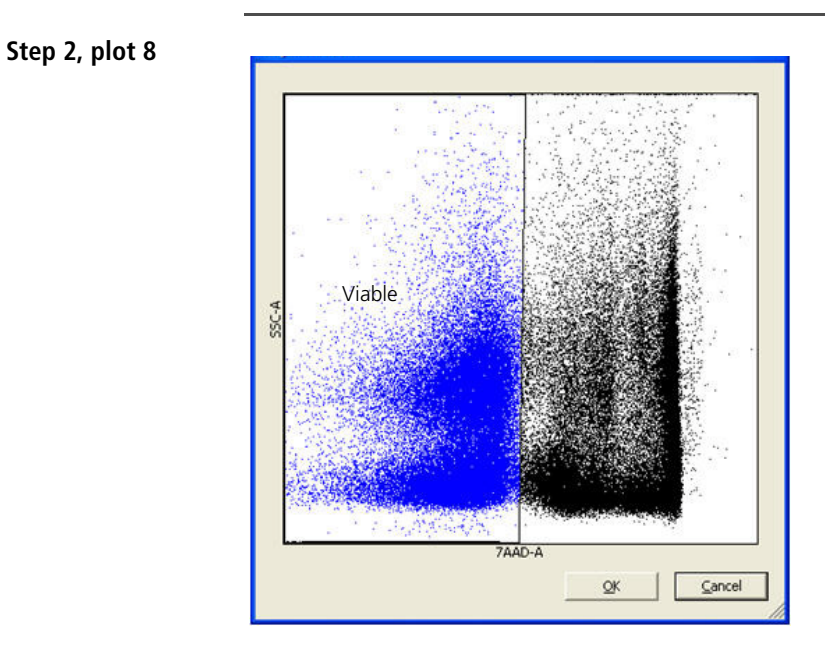

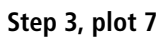

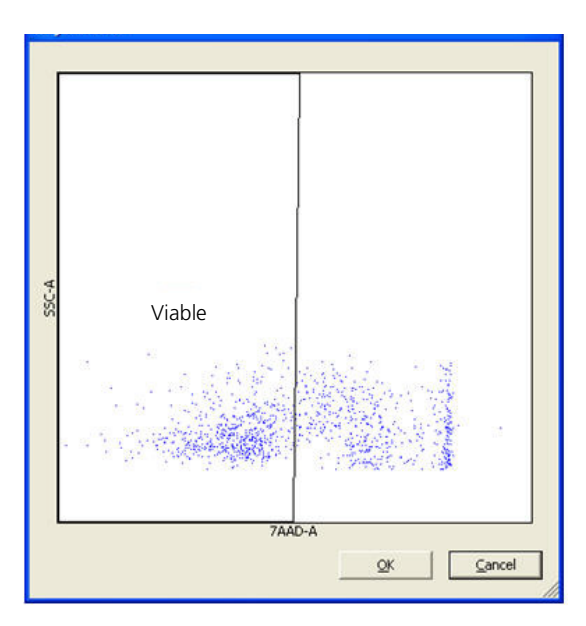

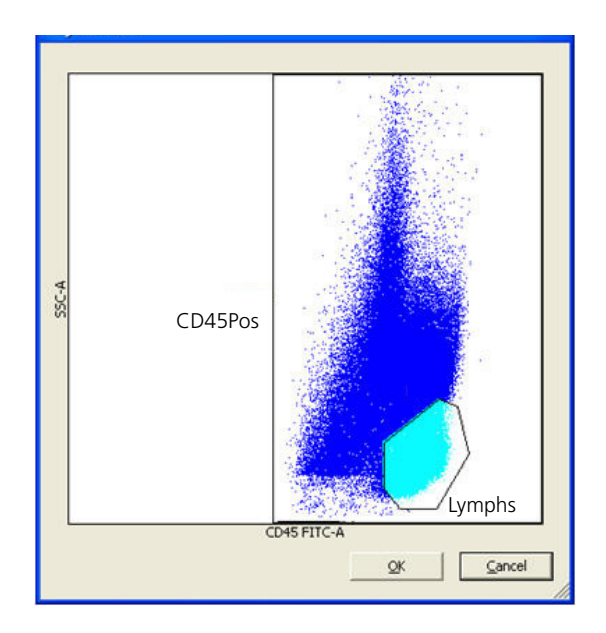

#### Step 4, plot 1

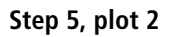

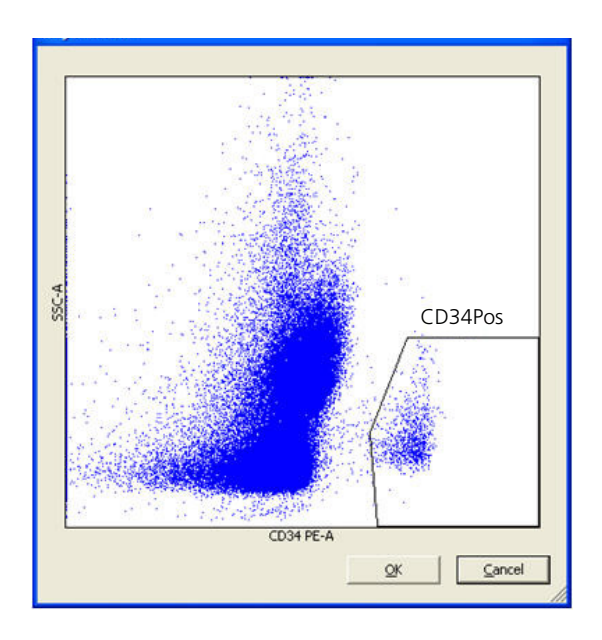

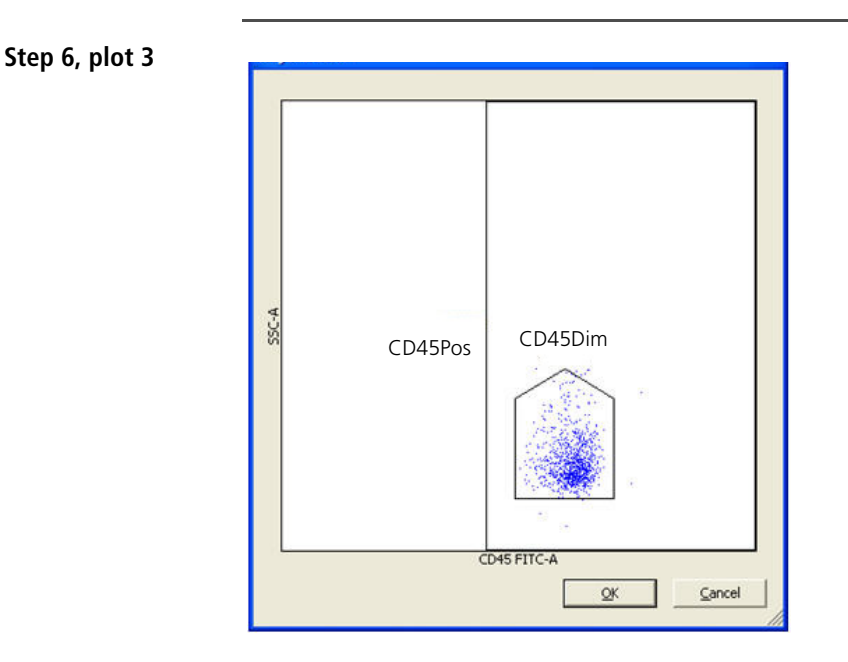

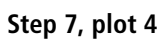

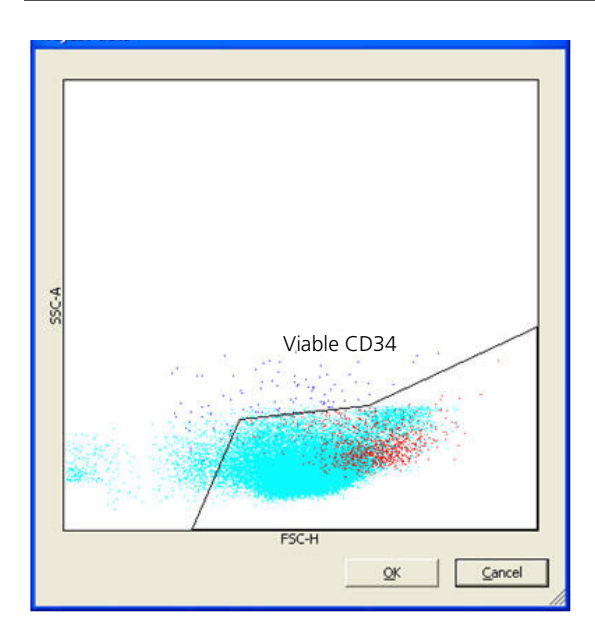

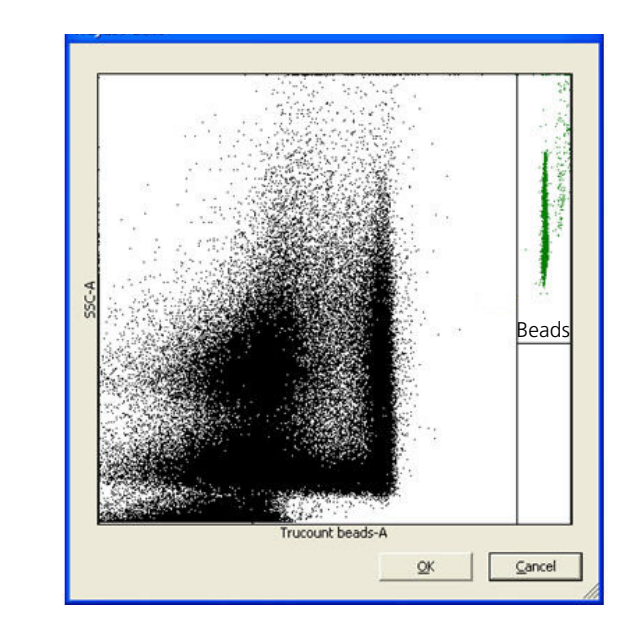

#### Step 8, plot 5

7

# **Reviewing reports**

This chapter covers the following topics:

- Reviewing the Cytometer Setup Report (page 86)
- Reviewing the Application Setup Report (page 89)
- Reviewing the Lab Report (page 91)

## **Reviewing the Cytometer Setup Report**

| About this topic | This topic describes the information found on the Cytometer Setup |
|------------------|-------------------------------------------------------------------|
|                  | Report.                                                           |

Cytometer Setup<br/>ReportThe Cytometer Setup Report is generated after running cytometer<br/>setup.

|   |                                                                                                    |                                                                                               | Су                                                                                               | tomete                                                                                        | r Setup Re                                                                           | eport                                                                          |                                                                              |                                                                            |   |   |
|---|----------------------------------------------------------------------------------------------------|-----------------------------------------------------------------------------------------------|--------------------------------------------------------------------------------------------------|-----------------------------------------------------------------------------------------------|--------------------------------------------------------------------------------------|--------------------------------------------------------------------------------|------------------------------------------------------------------------------|----------------------------------------------------------------------------|---|---|
| 1 | Cytometer:<br>Serial Numbe<br>Software:<br>Date:                                                                                                    | BD FACSO<br>V9630009<br>BD FACSO<br>07/07/200                                                 | Canto II<br>18<br>Canto v.2.4.3155<br>07 3:08:15 AM                                              | .23769                                                                                        | Institution:<br>Director:<br>Operator:<br>Overall Result                             | USERS<br>L: PASS                                                               |                                                                              |                                                                            |   |   |
| 2 | Setup Bead<br>Bead Product<br>Lot Informati                                                                                                    | s<br>1: BD FACS 7-Co<br>1: Lot ID 5432                                                        | olor Setup Beads<br>21, Exp.: 2007-1                                                             | , Catalog Num<br>1-28                                                                         | nber: 335775                                                                         |                                                                                |                                                                              |                                                                            |   |   |
| 3 | Detectors<br>PSC<br>SSC<br>FITC<br>PE<br>PerCP<br>PerCP<br>PE-Cy7<br>APC<br>APC-Cy7<br>▲PC-Cy7<br>▲PC-Cy7<br>APC<br>APC-cy7<br>APC<br>APC-cy7<br>APC<br>AVClage (c) | a<br>Laser<br>Blue<br>Blue<br>Blue<br>Blue<br>Blue<br>Blue<br>Red<br>Red<br>Red<br>Red<br>Red | b<br>FL Target<br>456<br>555<br>460<br>490<br>480<br>415<br>415<br>415<br>411<br>vious setup): < | C<br>Voltage<br>201<br>399<br>471<br>449<br>677<br>624<br>553<br>599<br>535<br>50 volts. Sens | d<br>ΔVoltage<br>0<br>-1<br>0<br>0<br>0<br>0<br>0<br>0<br>0<br>0<br>0<br>0<br>0<br>0 | e<br>Sensitivity<br>NA<br>29<br>167<br>10<br>28<br>311<br>110<br>37            | f<br>Spec<br>NA<br>NA<br>15<br>80<br>9<br>25<br>120<br>40<br>16              | g<br>P/F*<br>PASS<br>PASS<br>PASS<br>PASS<br>PASS<br>PASS<br>PASS<br>PAS   |   |   |
| 4 | Compensat<br>Detector<br>FITC<br>PE<br>PerCP<br>PerCP-Cy5.5<br>PE-Cy7<br>APC<br>APC-Cy7                                                                             | ion<br>Fluorophores<br>FITC<br>100.00<br>11.74<br>3.59<br>3.59<br>0.18<br>0.02<br>0.00        | 6 (% spectral ov<br>PE<br>1.86<br>100.00<br>34.60<br>34.60<br>1.69<br>0.17<br>0.03               | erlap)<br>PerCP<br>0.00<br>0.04<br>100.00<br>100.00<br>3.83<br>5.16<br>0.45                   | PerCP-Cy5.5<br>0.00<br>0.01<br>100.00<br>100.00<br>11.71<br>4.45<br>8.27             | PASS<br>PE-Cy7<br>0.24<br>2.07<br>22.91<br>22.91<br>100.00<br>0.00<br>6.02     | spec: all v<br>APC<br>0.30<br>0.22<br>1.62<br>1.62<br>0.17<br>100.00<br>3.23 | alues ≤ 100%<br>APC-Cy7<br>0.04<br>0.95<br>0.95<br>3.62<br>21.45<br>100.00 |   |   |
| 5 | Laser<br>Laser<br>Blue<br>Red                                                                                                    | Power (mW)<br>20.02<br>27.19                                                                  | Spec. (mW)<br>16.5-24.76<br>22.73-34.09                                                          | P/F<br>PASS<br>PASS                                                                           | Current (A)<br>1.57<br>NA                                                            | Fluidics<br>FACSFlow 1<br>Pressure<br>Spec<br>P/F<br>Sample Pre<br>High<br>1.5 | Pressure<br>4.5 PSI<br>4.5 +/- 0.1<br>PASS<br>essure (PSI)<br>Medium<br>0.8  | PSI<br>Low<br>0.3                                                          |   | e |
| 7 | Comments                                                                                                    |                                                                                               |                                                                                                  |                                                                                               |                                                                                      | 1.5                                                                            |                                                                              |                                                                            | = | L |
|   |                                                                                                    |                                                                                               |                                                                                                  |                                                                                               | Reviewed                                                                             | Ву:                                                                            |                                                                              |                                                                            |   | 8 |

# **Report contents** The following table describes the information shown in the Cytometer Setup Report. The numbers correspond with those shown in the example report.

| No. | Name          | Function                                                                                                    |  |  |
|-----|---------------|----------------------------------------------------------------------------------------------------|--|--|
| 1   | Report Header | Contains the cytometer name and serial number, software version, date and time of setup, institution, director, operator, and overall result (PASS or FAIL).                                                                                             |  |  |
| 2   | Setup Beads   | Lists the bead product used, catalog number, lot ID, and expiration date.                                                                                                    |  |  |
| 3   | Detectors     | Provides the following information:                                                                                                    |  |  |
|     |               | • Laser (a). Indicates which laser excited the stained particle to emit light collected for that detector.                                                                                                    |  |  |
|     |               | • FL Target (b). Fluorescence target value in log form. The software adjusts the voltage so that the setup bead is at the target value. For more information about the FL Target, see the beads package insert.                                          |  |  |
|     |               | • Voltage (c). Indicates the voltage required to place the beads a the fluorescence target values (b).                                                                                                    |  |  |
|     |               | <ul> <li>ΔVoltage (d) indicates the change in volts from the last setup.<br/>The difference between the two values should be less than<br/>50 volts. A difference of less than 50 will pass (g). A difference<br/>of 50 or greater will fail.</li> </ul> |  |  |
|     |               | • Sensitivity (e). Measure of the cytometer's ability to resolve dimly stained cells. The measurement includes contributions from efficiency of photon collection, background signal, and intrinsic brightness of each fluorophore.                      |  |  |
|     |               | • Spec (f). A sensitivity value greater than the Spec means that the detector passes the sensitivity specification (g).                                                                                                    |  |  |
|     |               | • <b>P/F</b> (g). Indicates whether the Sensitivity (e) or ΔVoltage (d) passed or failed. A failure in either category will cause an overall Fail (g) for that detector.                                                                                 |  |  |
| 4   | Compensation  | Displays spectral overlap values calculated during setup for the current voltages. Values ≤100% will pass. Values >100% will fail.                                                                                                    |  |  |

| No. | Name     | Function                                                                                                    |
|-----|----------|----------------------------------------------------------------------------------------------------|
| 5   | Lasers   | Provides information about each laser and whether or not it passes<br>the power specifications (in milliwatts) determined by<br>BD Biosciences. The laser current (measured in amperes) is also<br>provided.        |
| 6   | Fluidics | Shows whether or not the sheath pressure meets BD Biosciences<br>determined specifications. It also shows sample pressure voltage<br>for low, medium, and high flow rates, which is useful when<br>troubleshooting. |
| 7   | Comments | Provides an area to enter additional information.                                                                                                    |
| 8   | Reviewer | Provides a space for the reviewer to sign the report.                                                                                                    |
|     |          |                                                                                                    |

| Troubleshooting<br>information | For help with out of range values on the Cytometer Setup Report, see the <i>BD FACSCanto Software Reference Manual</i> or the <i>BD FACS 7-color setup beads</i> package insert. |  |
|--------------------------------|----------------------------------------------------------------------------------------------------|--|
| More information               | • Setting up the cytometer (page 28)                                                                                                    |  |

## **Reviewing the Application Setup Report**

# About this topic The Application Setup Report shows assay-specific cytometer settings. The software uses these settings if you choose not to optimize with process controls.

Application Setup<br/>ReportThe Application Setup Report is generated after running cytometer<br/>setup. The following is an example setup report.

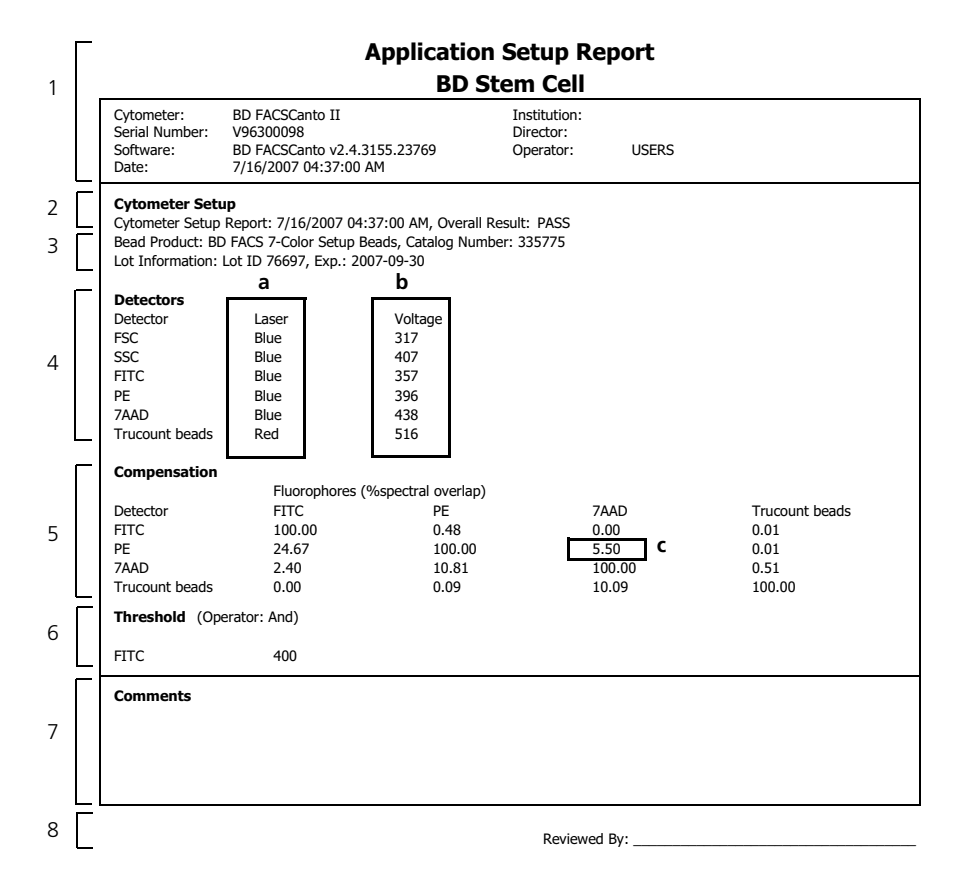

# **Report contents** The following table describes the information shown in the Application Setup Report. The numbers correspond with those shown in the example report.

| No. | Name          | Function                                                                                                    |  |
|-----|---------------|----------------------------------------------------------------------------------------------------|--|
| 1   | Report Header | Contains the cytometer name and serial number, software version, date and time of run, institution, director, and operator.                                                         |  |
| 2   | Setup Results | Lists the date and time cytometer setup was performed and the setup result (PASS or FAIL).                                                                                          |  |
| 3   | Setup Beads   | Lists the bead product used, catalog number, lot ID, and expiration date.                                                                                                    |  |
| 4   | Detectors     | Provides the following information:                                                                                                    |  |
|     |               | • Laser (a). Indicates which laser excited the stained particle to emit light collected for that detector.                                                                          |  |
|     |               | • Voltage (b). Indicates the voltage required to place the beads at the fluorescence target values.                                                                                 |  |
| 5   | Compensation  | Displays spectral overlap values calculated during setup for the current voltages. Values ≤100% will pass. Values >100% will fail.                                                  |  |
|     |               | <b>PE-%7AAD value</b> (c). A value of $-0.5\%$ to $10.5\%$ indicates a successful setup optimization.                                                                               |  |
| 6   | Threshold     | Indicates the parameter(s) and value(s) used as the threshold during optimization. It also shows the logical operator in effect for the threshold(s). Logical operator choices are: |  |
|     |               | • OR (only one threshold)                                                                                                    |  |
|     |               | • AND (all selected thresholds)                                                                                                    |  |
| 7   | Comments      | Provides an area to enter additional information.                                                                                                    |  |
| 8   | Reviewer      | Provides a space for the reviewer to sign the report.                                                                                                    |  |

**More information** • Setting up the application (page 31)

#### **Reviewing the Lab Report**

About this topic The Lab Report shows sample plots, analyzed data, and QC messages.

Lab Report

A Lab Report is generated after each sample.

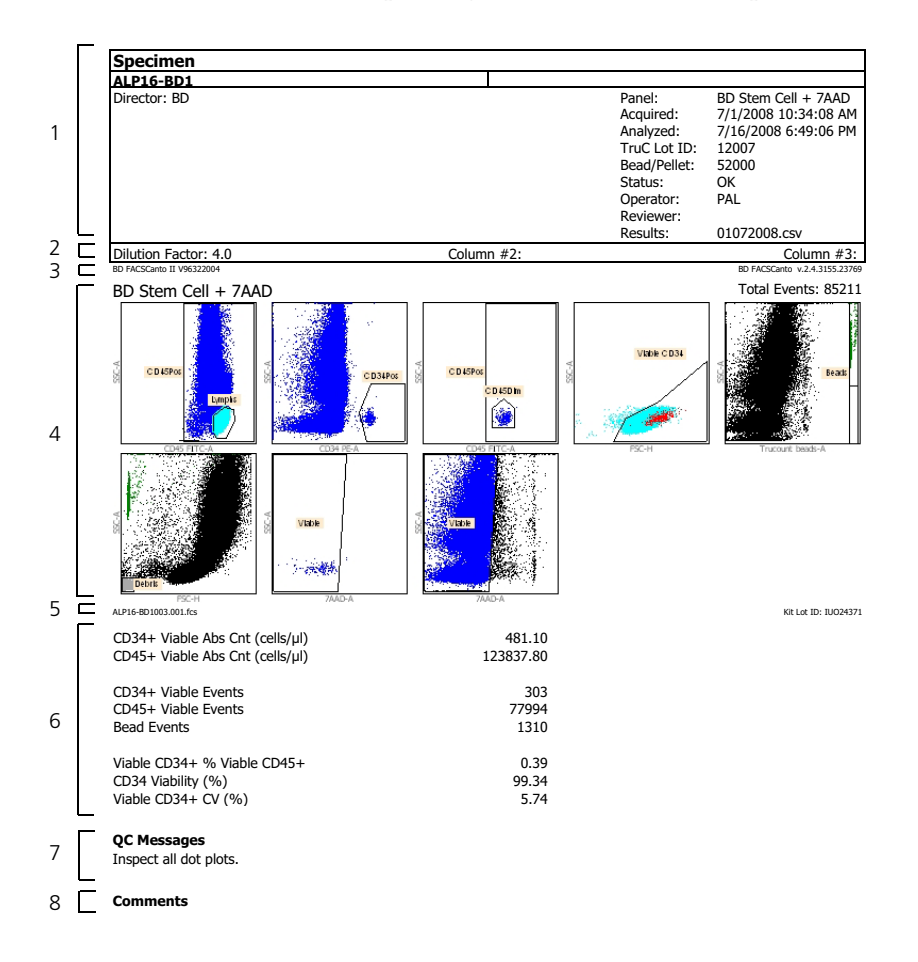

# **Report contents** The following table describes the information shown in the BD Stem Cell Lab Report. The numbers correspond with those shown in the example report.

| No. | Name                                     | Function                                                                                                    |  |  |
|-----|------------------------------------------|----------------------------------------------------------------------------------------------------|--|--|
| 1   | Report Header                            | Contains information about the lab, reagents, assay, and sample, and acquisition and analysis dates and times.                                                                                                    |  |  |
| 2   | Column Titles                            | Shows values entered into the panel-specific columns of the Worklist.                                                                                                    |  |  |
| 3   | Cytometer and<br>Software<br>Information | Lists the cytometer name and serial number and the software name and version number.                                                                                                    |  |  |
| 4   | Plots                                    | Shows the plots and the analyzed data, as well as the total number of events collected.                                                                                                    |  |  |
|     |                                          | <b>Note:</b> The two viability plots are omitted from the report when running process controls.                                                                                                    |  |  |
| 5   | Sample File<br>Name and Kit<br>Lot #     | Lists the sample file name and the lot number of the BD Stem Cell<br>Enumeration kit.                                                                                                    |  |  |
| 6   | Results                                  | Reports the results of the analysis for each tube. A lab manager can choose which results to display and change the alarm ranges (see the <i>BD FACSCanto II Software Reference Manual</i> or the <i>BD FACSCanto II Instructions for Use</i> ). |  |  |
| 7   | QC Messages                              | This section shows:                                                                                                    |  |  |
|     |                                          | • Quality control values selected by the lab manager                                                                                                    |  |  |
|     |                                          | Message indicating a failure occurred                                                                                                    |  |  |
|     |                                          | • Message when one or more results are outside the alarm range                                                                                                    |  |  |
| 8   | Comments                                 | Provides an area to enter additional information.                                                                                                    |  |  |

More information • Troubleshooting (page 93)

# 8

# Troubleshooting

This chapter covers the following topics:

- Contact and troubleshooting information (page 94)
- Spillover failure (page 94)
- Worklist will not run (page 95)
- No results reported (page 95)
- Incomplete results reported (page 97)
- Gate location is suspect, but all results are reported (page 97)
- Insufficient number of events collected, but all results are reported (page 99)
- General warnings (page 100)
- Heparin anticoagulant (page 101)

## **Contact and troubleshooting information**

| About this topic   | This topic offers suggestions to help you troubleshoot your xperiments and lists contact information if additional assistance is equired. |  |
|--------------------|----------------------------------------------------------------------------------------------------|--|
| How to get support | Use the following information to contact support.                                                                                         |  |
|                    | • For support from within the US, call (877) 232-8995.                                                                                    |  |
|                    | • For support from within Canada, call (888) 259-0187.                                                                                    |  |
|                    | • For support outside the US and Canada, contact your local BD representative or distributor.                                             |  |
|                    | • See our website (bdbiosciences.com) for up-to-date contact information.                                                                 |  |

# **Spillover failure**

| QC message         | Possible cause                                                                                                    | Recommended solution                                                                   |
|--------------------|----------------------------------------------------------------------------------------------------|----------------------------------------------------------------------------------------|
| Spillover failure. | <ul> <li>Did not add the<br/>7-AAD to the tube.</li> <li>Did not use<br/>BD Stem Cell<br/>controls to perform<br/>setup.</li> <li>Did not add the<br/>CD45/CD34<br/>reagent to the tube.</li> </ul> | Re-stain and run the setup and<br>optimization tubes. Check the cytometer<br>fluidics. |

# Worklist will not run

| QC message             | Possible cause                                  | Recommended solution                                    |
|------------------------|-------------------------------------------------|---------------------------------------------------------|
| Worklist will not run. | Standard Setup was run after Application Setup. | 1. Re-stain the Setup and Optimization tubes.           |
|                        |                                                 | 2. Re-run Standard Setup followed by Application Setup. |

# No results reported

| QC message                | Possible cause                                                             | Recommended solution         |
|---------------------------|----------------------------------------------------------------------------|------------------------------|
| Lymph gate failure.       | Insufficient number of lymphs in the sample. <sup>a</sup>                  | Manually re-gate the sample. |
|                           | Unresolved lymphocyte population.                                          | Manually re-gate the sample. |
| CD45 gate failure.        | Insufficient number of CD45 cells in the sample. <sup>a</sup>              | Manually re-gate the sample. |
| CD34Pos gate failure.     | Insufficient number of CD34Pos cells in the sample. <sup>a</sup>           | Manually re-gate the sample. |
| Viable CD34 gate failure. | Insufficient number of<br>Viable CD34 cells in<br>the sample. <sup>a</sup> | Manually re-gate the sample. |

| QC message              | Possible cause                                                                                                | Recommended solution                                                                                                    |
|-------------------------|----------------------------------------------------------------------------------------------------|----------------------------------------------------------------------------------------------------|
| CD34 gate failure.      | Insufficient number of CD34 cells in the sample. <sup>a</sup>                                                 | Manually re-gate the sample.                                                                                                    |
| Viability gate failure. | Insufficient number of viable cells in the sample because all cells are dead.                                 | Repeat staining, then acquire the newly stained sample.                                                                                                    |
|                         | Insufficient number of<br>viable cells in the<br>sample because 7-AAD<br>was added to the<br>process control. | <ol> <li>Repeat staining following the<br/>BD Stem Cell Enumeration kit<br/>package insert. (Do not add 7-AAD<br/>to the process controls.)</li> <li>Acquire the newly stained process<br/>controls.</li> </ol> |

a. Check acquisition targets for set values. See Viewing acquisition targets (page 24).

## **Incomplete results reported**

| QC message                                      | Possible cause                                                                                                  | Recommended solution                                                                   |
|-------------------------------------------------|----------------------------------------------------------------------------------------------------|----------------------------------------------------------------------------------------|
| No beads detected.                              | <ul> <li>A BD Trucount<br/>tube was not used.</li> <li>The pellet was<br/>missing from the<br/>tube.</li> </ul> | Repeat staining using a BD Trucount<br>tube, then acquire the newly stained<br>sample. |
| Less than 1,000 beads collected. <sup>a</sup>   | A BD Trucount tube<br>was not used.                                                                             | Repeat staining using a BD Trucount tube, then acquire the newly stained sample.       |
| Concentration of white blood cells is too high. | WBC concentration is >45,000 cells/µL.                                                                          | Dilute the sample, then re-stain and acquire the newly stained sample.                 |

a. Check acquisition targets for set values. See Viewing acquisition targets (page 24).

# Gate location is suspect, but all results are reported

| QC message              | Possible cause                                                                                  | Recommended solution                                                                |
|-------------------------|-------------------------------------------------------------------------------------------------|-------------------------------------------------------------------------------------|
| Viability gate suspect. | Unusual gate location.                                                                          | Manually re-gate the sample.                                                        |
| Beads gate suspect.     | Unusual gate location.                                                                          | Manually re-gate the sample.                                                        |
|                         | <ul> <li>A BD Trucount<br/>tube was not used.</li> <li>Pellet missing from<br/>tube.</li> </ul> | Repeat staining using a BD Trucount tube,<br>then acquire the newly stained sample. |
| CD34Pos gate suspect.   | Unusual gate location.                                                                          | Manually re-gate the sample.                                                        |

#### 98 BD Stem Cell Enumeration Application Guide for BD FACSCanto II Flow Cytometers

| QC message            | Possible cause                                                                  | Recommended solution                                                                                                    |
|-----------------------|---------------------------------------------------------------------------------|----------------------------------------------------------------------------------------------------|
| CD45 gate suspect.    | Unusual gate location.                                                          | Manually re-gate the sample.                                                                                                    |
| CD45Dim gate suspect. | Unusual gate location.                                                          | Manually re-gate the sample.                                                                                                    |
| Lymphs gate suspect.  | Unusual gate location.<br>(In this example, the<br>gate includes<br>monocytes.) | 1. Manually re-gate the sample.<br>$ \int_{CDEFNET} \int_{CDEFNET} \int_{CDE$ |

# Insufficient number of events collected, but all results are reported

| QC message                                                                 | Possible cause                                                                                               | Recommended solution                                                                                                    |
|----------------------------------------------------------------------------|----------------------------------------------------------------------------------------------------|----------------------------------------------------------------------------------------------------|
| Less than 100 Viable<br>CD34 events<br>collected. <sup>a</sup>             | Low CD34 count.<br>Acquisition timed out<br>after 15 minutes.                                                | <ol> <li>Review the plots and report results.</li> <li>Re-stain the sample, increase the<br/>stopping time, acquire the newly<br/>stained sample.</li> </ol> |
| Less than user-<br>requested <sup>a</sup> Viable<br>CD34 events collected. | Low CD34 count.<br>Acquisition timed out<br>after 15 minutes.                                                | <ol> <li>Review plots and report results.</li> <li>Re-stain the sample, increase the<br/>stopping time, acquire the newly<br/>stained sample.</li> </ol>     |
| Insufficient Viable<br>CD45 events collected.                              | Insufficient number of<br>viable cells in the<br>sample. Acquisition<br>timed out after<br>15 minutes.       | Review plots and report results.                                                                                                    |
|                                                                            | Insufficient number of<br>viable CD45 events in<br>the sample. Acquisition<br>timed out after<br>15 minutes. | <ul> <li>Review plots and report results.</li> <li>Verify that the age of the specimen is &lt;24 hours.</li> </ul>                                           |
|                                                                            | The sample is too dilute.                                                                                    | Use a smaller dilution factor.                                                                                                    |
| Less than user-<br>requested Viable CD45<br>events collected.              | Insufficient number of<br>Viable CD45 events in<br>the sample. Acquisition<br>timed out after 15<br>minutes. | Review plots and report results.                                                                                                    |
|                                                                            | The sample is too dilute.                                                                                    | Use a smaller dilution factor.                                                                                                    |

a. Check acquisition targets for set values. See Viewing acquisition targets (page 24).

# **General warnings**

| QC message                                                                        | Possible cause                                                                                                    | Recommended solution                                                                                             |
|-----------------------------------------------------------------------------------|----------------------------------------------------------------------------------------------------|----------------------------------------------------------------------------------------------------|
| Cytometer settings<br>were generated from a<br>failed setup result.               | Cytometer setup failed.                                                                                                 | <ol> <li>Re-run cytometer setup and verify<br/>that setup is successful.</li> <li>Re-run the samples.</li> </ol> |
| Setup optimization failed.                                                        | 7-AAD was not added to the tube.                                                                                        | Add 7-AAD to the optimization tube and re-run setup.                                                             |
|                                                                                   | BD Stem Cell reagent<br>was not added to the<br>tube.                                                                   | Re-stain the sample and acquire the newly stained sample.                                                        |
|                                                                                   | An incorrect control sample was used.                                                                                   | Re-stain and acquire controls.                                                                                   |
| One or more results are<br>outside the alarm<br>range.                            | The WBC<br>concentration is<br>>40,000 cells/µL.                                                                        | Dilute the sample, then stain and acquire the newly stained sample.                                              |
| Stem cell controls are out of range.                                              | Cytometer setup failed.                                                                                                 | Re-run cytometer setup and verify that<br>setup is successful (Pass), then re-stain<br>and re-run the controls.  |
|                                                                                   | Pipetting error.                                                                                                    | Re-stain and re-run the controls.                                                                                |
|                                                                                   | Controls were not<br>resuspended properly<br>before pipetting.                                                          | Open a new tube of BD Stem Cell controls, re-stain, and re-run.                                                  |
| Research Use Only -<br>Not for use in<br>diagnostic or<br>therapeutic procedures. | A BD FACSCanto<br>cytometer and/or<br>Loader was used to<br>acquire samples.                                            | Load tubes manually and acquire<br>samples using a BD FACSCanto II flow<br>cytometer.                            |
| Manual gate is in effect.                                                         | Gate(s) have been re-set<br>manually.                                                                                   | NA. To reapply the gating algorithm, click <b>Autogate</b> .                                                     |
| Inspect all dot plots.                                                            | Dot plots must be<br>reviewed to verify that<br>gates were set correctly<br>and cell populations<br>appear as expected. | NA.                                                                                                    |

# Heparin anticoagulant

| Observation      | Possible cause                                         | Recommended solution                                                                                                    |
|------------------|--------------------------------------------------------|----------------------------------------------------------------------------------------------------|
| Platelet streak. | A sample was collected<br>in heparin<br>anticoagulant. | 1. In plot 1, move the left boundary of the CD45Pos gate to the right to exclude the platelets.                                         |
|                  |                                                        | CD45Pos<br>Lymphs<br>Plot 1 before regating<br>2. By adjusting the Lymphs gate in plot 1, the<br>platelet streak in plot 2 is partially |
|                  |                                                        | Platelet streak                                                                                                    |
|                  |                                                        | $\begin{array}{c} \hline \\ \hline \\ \hline \\ \hline \\ \hline \\ \hline \\ \hline \\ \hline \\ \hline \\ \hline $                    |

This page intentionally left blank